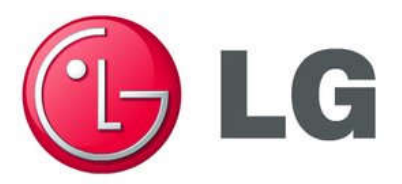

# YD Series Non-AFE user manual

LG Electronics Air-Conditioning (Shandong) Co,Ltd supervised

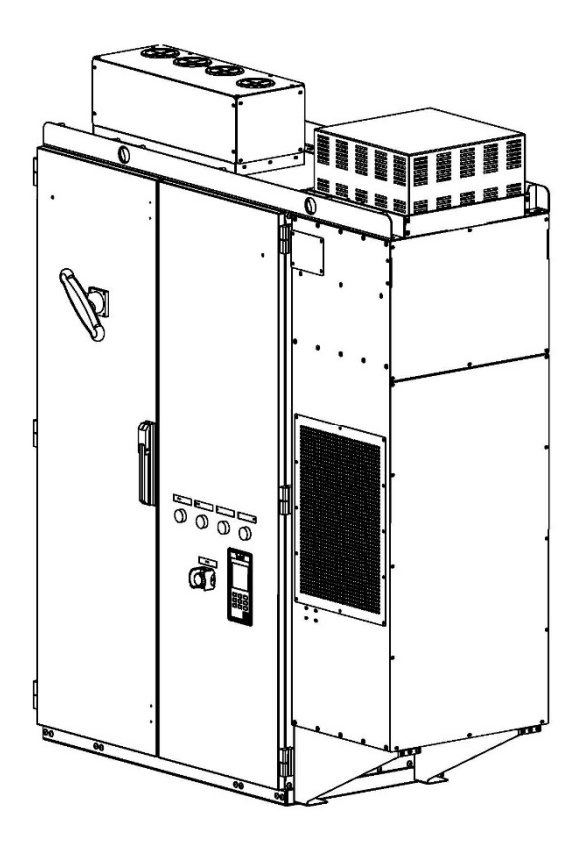

# Contents

| Chapter 0 Instruction                                     | 0 |
|-----------------------------------------------------------|---|
| Chapter 1 Safety Precautions                              |   |
| 1.1 Before Power On                                       |   |
| 1.2 Wiring                                                |   |
| 1.3 Before Operation                                      |   |
| 1.4 Parameter Setting                                     |   |
| 1.5 Operation                                             |   |
| 1.6 Inspection, Maintenance and Replacement               |   |
| Chapter 2 Model Instruction                               |   |
| 2.1 Nameplate                                             |   |
| Chapter 3 Electrical wiring                               |   |
| 3.1 Terminal function description                         |   |
| Chapter 4 Surrounding Environment and Installation        |   |
| 4.1 Environment                                           |   |
| 4.2 Dimension And Mounting Holes Position                 |   |
| 4.3 Internal layout of the inverter cabinet               |   |
| Chapter 5 Software Index                                  |   |
| 5.1 LCD Panel Usage Instruction                           |   |
| 5.1.1 Panel Function Instruction                          |   |
| 5.1.2 Display instructions                                |   |
| 5.1.3 Screen and parameter instruction                    |   |
| 5.1.4 Parameter operation example                         |   |
| 5.1.5 Password structure                                  |   |
| 5.2 Parameter Function Instruction                        |   |
| 5.2.1 U Group: Summary of User Monitoring Parameters      |   |
| 5.2.2 A Group: Programming environment parameter Settings |   |
| 5.2.3 B Group: Programming program parameter Settings     |   |
| 5.2.4 C Group: Performance parameter adjustment           |   |
| 5.2.5 E Group: Motor data                                 |   |
| 5.2.6 L Group: Protection function parameter              |   |
| 5.2.7 O Group : Protective Functional Parameters          |   |
| Chapter 6 Abnormal Diagnosis And Troubleshooting          |   |
| 6.1 General Rules                                         |   |
| 6.2 Fault Alarm (Fault) Detection Function                |   |

# **Chapter 0 Instruction**

## **0.1 Instruction**

Thank you for purchasing the frequency converter designed and produced by LG Electronics Air-Conditioning (Shandong) Co,Ltd and produced by Wuxi Youlikang Electrical Appliance Co., Ltd. In order to fully utilize the functions of this frequency conversion cabinet and ensure user safety, please read this operation manual carefully.

## **X** Notice for Use.

The inverter is a sophisticated electrical and electronic product. In order to ensure the safety of your life and property, this manual contains the words "Warning" "Attention", which is for reminding you the safety precautions when you are carrying, installing, using, and checking the inverter. Please cooperate and comply with.

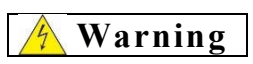

Mishandling may cause serious personal injury.

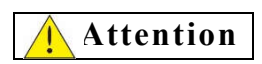

Mishandling may cause the damage to the inverter or mechanical system.

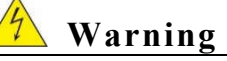

- Avoid sensitive electricity! The DC capacitor in the cabinet cannot be discharged within 15 minutes after the power is removed. Please remove or check the power supply 15 minutes after the power is removed.
- Do not implement wiring during the power transmission process, and do not open the box to inspect the circuit when the is in operation;
- Please do not disassemble and assemble or change the internal connecting lines or wiring and parts of the inverter;
- > The ground terminal should be sure grounding correctly.

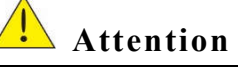

- Please do not test the internal components of the inverter, these semiconductor parts are vulnerable to high pressure and damaged;
- > Never connect the inverter output terminals U, V, W to the AC power supply;
- CMOS integrated circuit board of inverter is vulnerable to electrostatic influence and damage. Do not touch circuit boards.

# **Chapter 1 Safety Precautions**

## 1.1 Before Power On

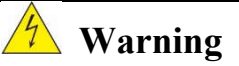

The main circuit and terminal cable connection must be correct, three input terminals (R, S, T) are for power supply, absolutely, you can't mix with the motor output (U, V, W); if so, it will damage inverter panel.

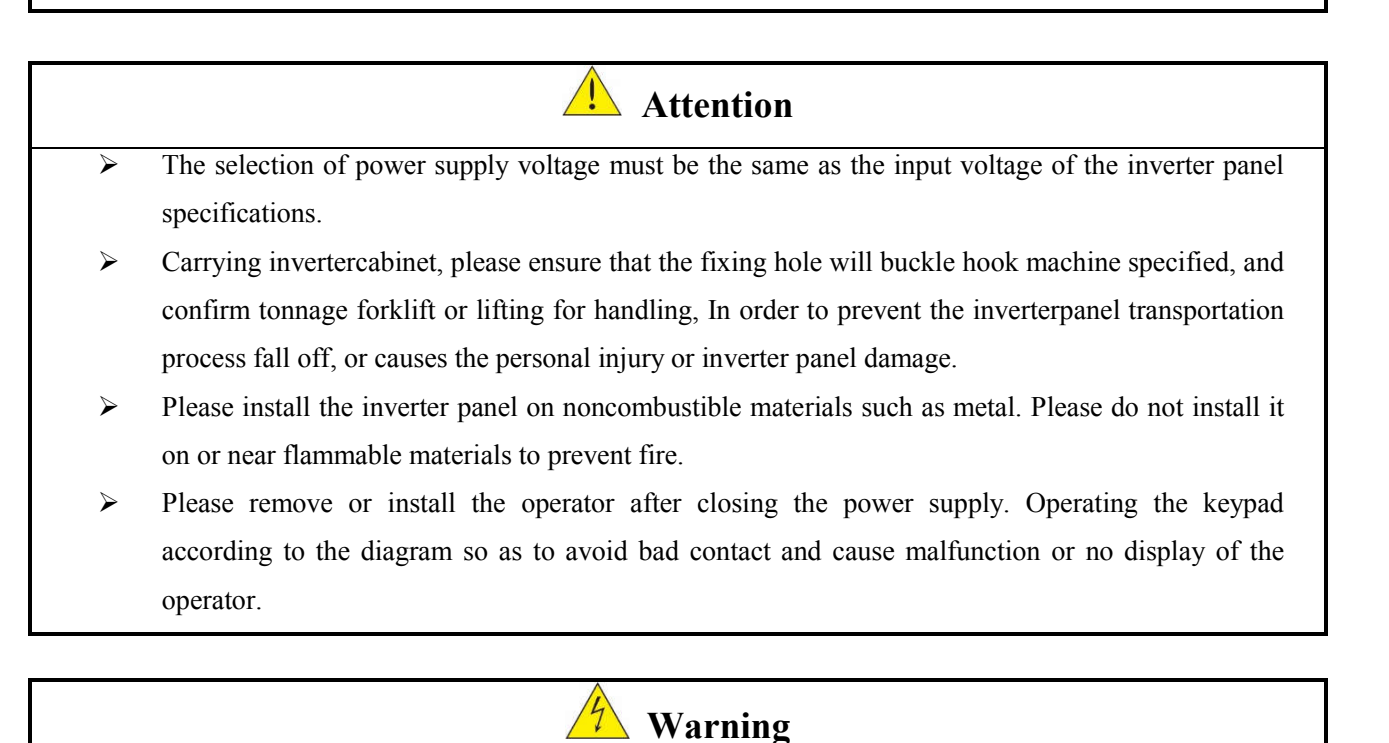

This product had passed IEC 61800-3 Restricted Area Use level. In some circumstances, the use of this product may cause electromagnetic interference, so before use, please conduct proper testing, and be sure grounding properly.

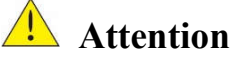

- > The installation and usage of the product must be carried out by qualified professionals.
- > The installation must be installed with a fixed wiring.

# 1.2 Wiring

# 🐴 Warning

- Be sure to turn off the main power supply before any inverter or wiring, so as to avoid electric shock and fire.
- > The wiring project personnel shall have the relevant professional knowledge, to avoid electric shock and fire.
- The distribution of cooling water required to have relevant professional knowledge and documents, to avoid the danger caused by improper placement.
- To confirm connection between the ground wire and earth. (class 400V: ground impedance needs less than 10 ohms)
- > The wiring is completed, to confirm the emergency stop function effectively. (the liability of the wiring belongs to the user)
- Do not directly touch the input / output power line, and avoid all wiring and inverter shell contact with short circuit.
- > Do not withstand voltage test of the inverter, easy to cause the semiconductor component damage.

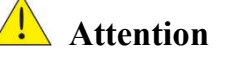

- > To confirm the main input power match up with inverter, avoid injury or fire.
- Please lock the terminal screws according to the specified torque in order to avoid the danger of fire.
- Please install the water and external cooling equipment according to the regulations to avoid the overflow of coolant or the burst of water pipe.
- > Do not connect the input power to the output terminal of the inverter.
- > Do not connect the electromagnetic contactor and the electromagnetic switch to the output terminal.
- > Do not connect the incoming capacitor or the LC/RC filter to the output circuit.
- Ensure that interference from inverters and motors does not affect the peripheral sensors or equipment.

## **1.3 Before operation**

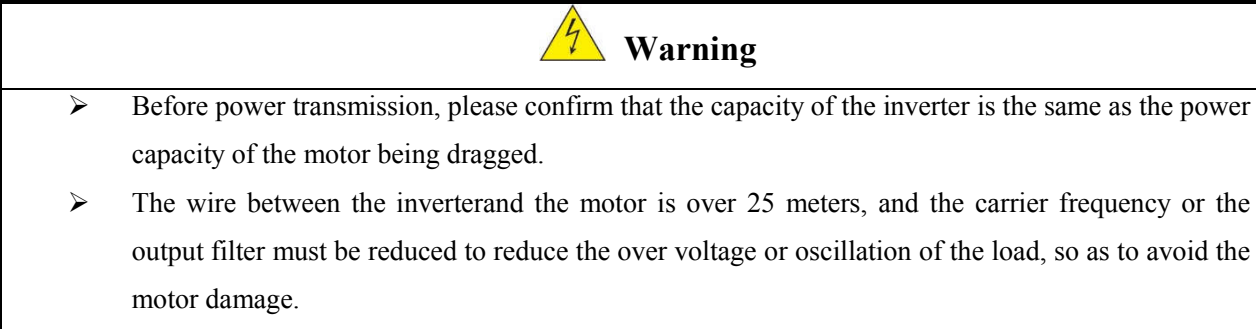

Check the waterway equipment to ensure that the water pressure and flow of the outer loop meets the cooling requirements.

# 1.4 Parameter setting

**Attention** 

- When you are debugging parameters, you need to read the instruction manual.
- When making parameter modifications ,the professional or qualified technical certification personnel are required to avoid the damage to the machine or personnel in commissioning process.

## **1.5 Operation**

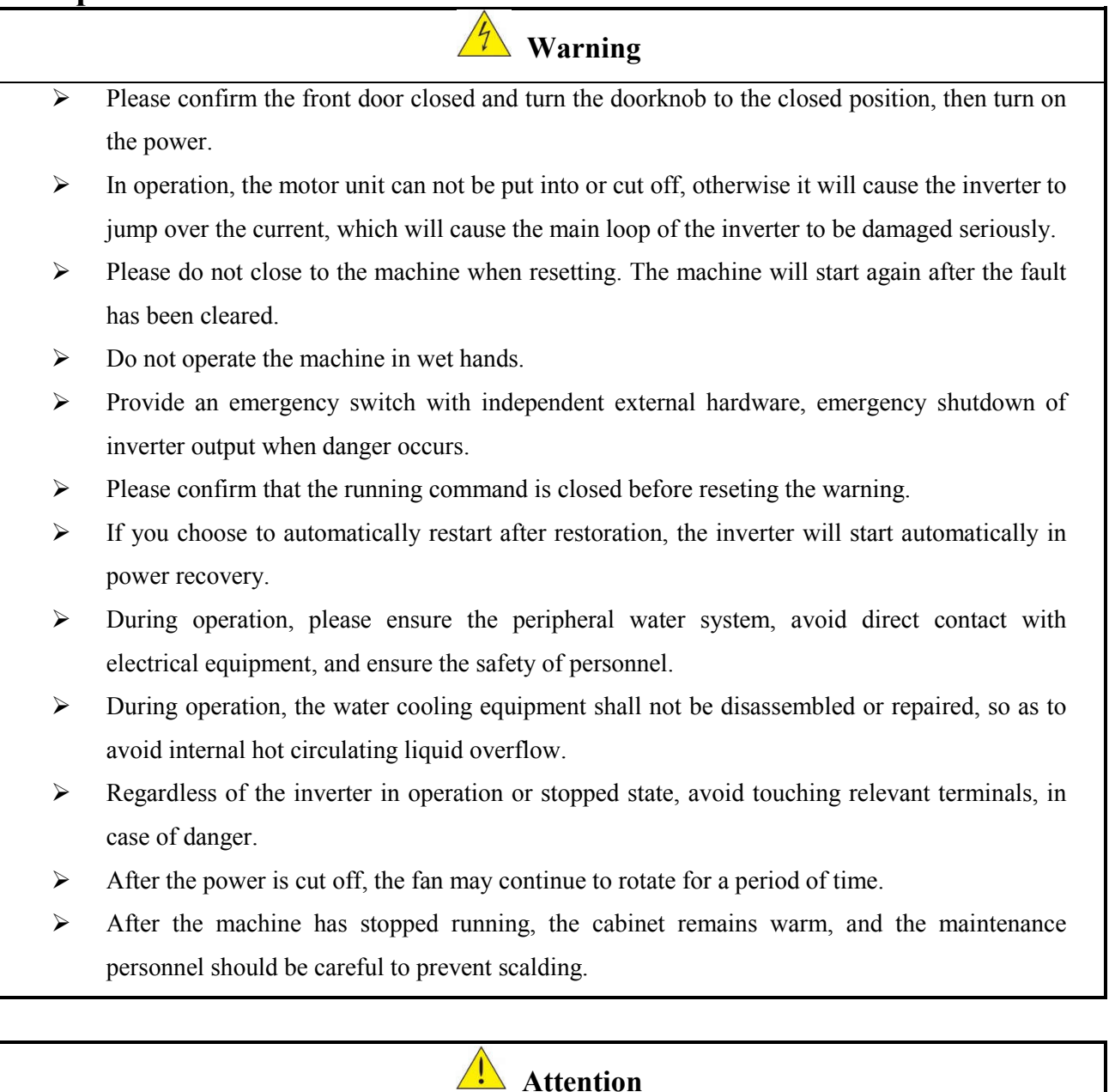

- Please do not touch the heating components such as power line, motor cable and water cooling pipe.
- > The inverter can easily drive the motor from low speed to high speed. Please confirm the

allowable range of the motor and the load.

- When you use the circuit breaker or electromagnetic contactor to the front end, please pay attention to the specifications and related settings.
- > Please do not check the signal on the circuit board when the inverter is in operation.

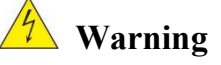

Avoid sensitive electricity! The DC capacitor in the inverter can not be discharged within 15 minutes after the power is removed. Please remove or check the power supply 15 minutes after the power is removed.

# 1.6 Inspection, maintenance and replacement

Warning

- Before the maintenance check, make sure the power is off and the power indicator goes off (please confirm that the DC voltage is not more than 25 volts).
- > There is a high voltage terminal in the inverter, please do not touch it at will.
- When the power is on, make sure to install the protective cap. After removing the protective cap, make sure to disconnect the power from the breaker.
- > No maintenance, inspection, or replacement of parts, except for designated professionals.

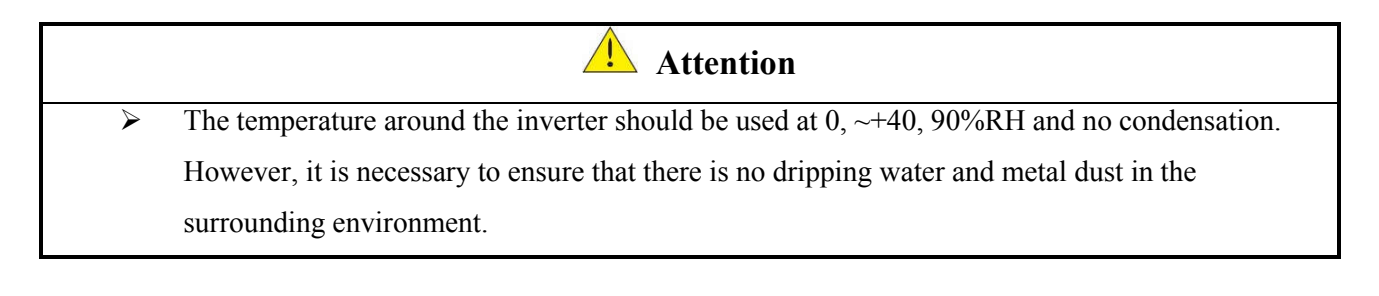

#### Attention when scrap the inverter

Attention

When the inverter is to be scrapped, please treat it as industrial waste, and please pay attention to the following items:

- The electrolytic capacitor of the main circuit of the inverterand the electrolytic capacitor on the printed circuit board may explode when burned;
- The internal wires, panels and other plastic parts of the inverter produce poisonous gas when burning.

# Chapter 2 Model Instruction And Model Name Description

#### 2.1 Nameplate

Model name description (机种命名说明):

| YD | <u>0909</u> | <u>YF</u> <u>1</u> | <u> </u> | <u>A</u> | <u>M</u> | 1 |   | W | <u>X</u> | <u>S</u> | <u>X</u> | <u>X</u> | <u>A</u> | <u>A 00</u> |
|----|-------------|--------------------|----------|----------|----------|---|---|---|----------|----------|----------|----------|----------|-------------|
| φ  | 2           | 3                  | 4        | 5        | 6        | 2 | 8 | 9 | łØ       | Ы        | 12       | В        | 14       | Ь           |

- YD series VFD (YD 系列变频器)
- ② Use Motor Rated Load Amps (NMRA) value (适用电机额定电流)
  - 0236: 0~236A 0302: 237~302A 0472: 303~472A 0605: 473~605A 0708: 606~708A 0906: 709~906A 1100: 907~1100A 1236: 1101~1236A 1386: 1237~1386A
- ③ Type of cooling (冷却方式)

QS=Cooling water cooling system(冷却水冷却) DS=Chilled water cooling system(冷冻水冷却) LM= Refrigerant cooling system(冷媒冷却) FL=Air cooling system(风冷) YF = Liquid & Air cooling system(液态风冷)

- ④ Input voltage (输入电压)
  - T38= 380V-50/60Hz-3Ph T40= 400V-50/60Hz-3Ph T41= 415V-50/60Hz-3Ph T44= 440V-50/60Hz-3Ph T48= 480V-50/60Hz-3Ph
- **⑤** Customer Code (客户代码)

A=LG Qingdao (LG 青岛工厂) C=LG South Korea (LG 韩国工厂)

⑥ The circuit breaker model (断路器形式)

A=ACB (框架断路器) M=MCCB (塑壳断路器) ⑦ Terminal model(接线端子形式)

1= Each terminal one hole (单孔端子)

2= Each terminal two holes (双孔端子)

3=Aluminum Terminal (铝合金端子)

⑧ Power meter optional (功率表选配)

X= None(无功率表) W= Power meter optional(有功率表)

Ø Current meter and Voltage meter optional (电压、电流表选配)

X= None(无电压、电流表)B= Current meter and Voltage meter optional(有电压、电流表)

10 Input reactor optional (输入电抗器选配)

X= None(无输入电抗器) R= Input reactor optional(有输入电抗器)

廿 SPD optional (浪涌保护器选配)

X= None(无浪涌保护器) S= SPD optional(有浪涌保护器)

12 Low harmonic optional (低谐波选配)

X= None(无谐波治理设备) F=AFE optional(AFE 谐波治理设备) P=APF optional(APF 谐波治理设备)

**13** Chiller type (机组类型)

A= H-model(常规离心机) B=Magnetic Bearing(磁悬浮机组)

- Ⅰ Version code (版本号)
- **b** Non-standard code (非标代号)

#### 2.2 Specification table of inverter (变频柜选型规格表)

| Specification table of inverter |                                                         |          |                 |                       |  |  |  |  |
|---------------------------------|---------------------------------------------------------|----------|-----------------|-----------------------|--|--|--|--|
| Rated Current                   | Applicable current                                      | overload | Structure Frame | Cooling way           |  |  |  |  |
| 236A                            | 0A-236A                                                 |          | Enom a 1        | Ain agaling           |  |  |  |  |
| 302A                            | 302A 237A-302A                                          |          | Framer          | All-cooling           |  |  |  |  |
| 472A                            | 472A 303A-472A                                          |          | Frame2          | Liquid air<br>cooling |  |  |  |  |
| 605A                            | 605A         473A-605A           708A         606A-708A |          |                 |                       |  |  |  |  |
| 708A                            |                                                         |          | Eromo?          |                       |  |  |  |  |
| 906A                            | 709A-906A                                               |          | Flames          |                       |  |  |  |  |
| 1100A                           | 1100A 907A-1100A                                        |          |                 | water eastin          |  |  |  |  |
| 1236A                           | 1101A-1236A                                             |          | Frame4          | water-coolin          |  |  |  |  |
| 1386A                           | 1237A-1386A                                             |          |                 | g                     |  |  |  |  |

Note: 1. The maglev inverter : the maximum current should correspond to applicable current.

2. The Non-maglev inverter: the rated current should correspond to the applicable current.

# **Chapter 3 Electrical Wiring Instructions**

## 3.1 Terminal function instructions

| Terminal symbol | Wiring object                    | Points for attention                                                                                |  |  |  |
|-----------------|----------------------------------|----------------------------------------------------------------------------------------------------|--|--|--|
| R               |                                  |                                                                                                    |  |  |  |
| S               | Alternating current power supply | 380-460 VAC +10%~-10%                                                                               |  |  |  |
| Т               |                                  |                                                                                                    |  |  |  |
| U               |                                  |                                                                                                    |  |  |  |
| V               |                                  | Motor interline impedance needs to be                                                               |  |  |  |
| W               | Load motor                       | balanced,<br>no short-circuit phenomenon;<br>Motor wire and ground PE impedance<br>need to be open. |  |  |  |

#### 3.1.1 Main loop Terminal function instructions

### 3.1.2 Keyboard panel port communication instructions

| Port model | Interface definition                                                      | Wiring instruction                   |
|------------|---------------------------------------------------------------------------|--------------------------------------|
| RJ45       | Communicating with PC / using<br>for uploading and download<br>parameters | slave station, RS485 Modbus protocol |

#### Attention

 While wiring, Please refer to the error! Reference source not found., choose the appropriate wire diameter, when the main circuit wiring is very long, it needs to consider that the voltage drop must not be greater than 2% of the rated voltage.

Phase voltage drop  $\Delta V = \sqrt{3} \times Wire resistance (\Omega/km) \times wiring distance (m) \times electric current(A) \times 10^{-3}$ 

2. When the wiring between the inverter and the motor is very long, appropriately turn down the carrier frequency please (parameter C6-01).

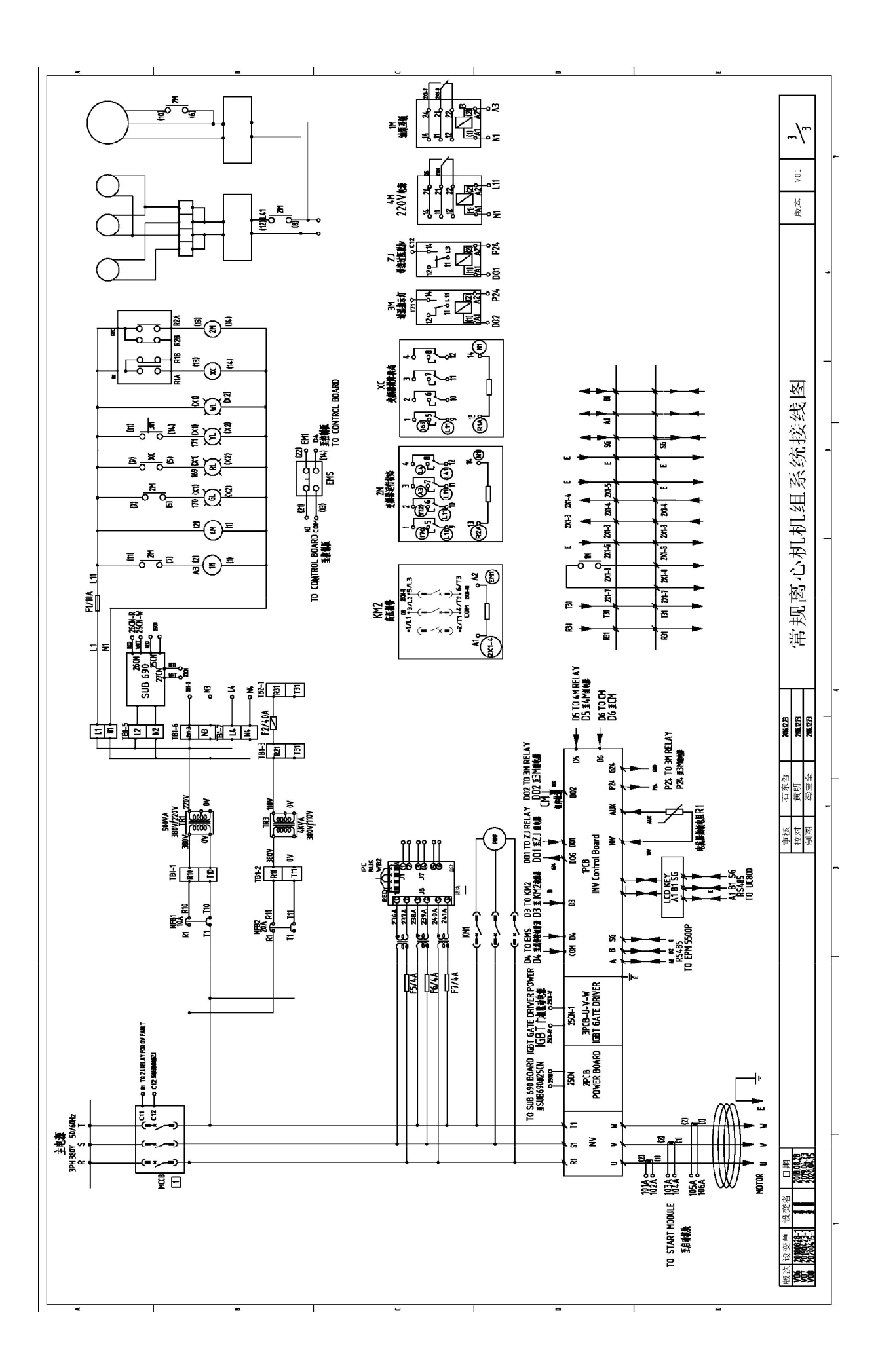

# **Chapter 4 Surrounding Environment and Installation**

### 4.1 Environment

The installation environment of inverter panel cabinet can direct influence on the function and life span. Therefore, the installation environment around inverter must meet the following conditions:

| Protection                                     |                                                                                                    |  |  |  |  |
|------------------------------------------------|----------------------------------------------------------------------------------------------------|--|--|--|--|
| Protection Level                               | IP21/IP54                                                                                                    |  |  |  |  |
|                                                | Applicable Environment                                                                                                    |  |  |  |  |
| External Circulating<br>Coolant<br>Temperature | 15~40°C                                                                                                    |  |  |  |  |
| Storage<br>Temperature                         | -40~60°℃                                                                                                    |  |  |  |  |
| Humidity                                       | 5% to 90% relative humidity RH<br>(follow IEC60068-2-78 standard)                                                                                                    |  |  |  |  |
| Shake                                          | Maximum acceleration : 1.2G (12m/s <sup>2</sup> ), from 49.84 to 150 Hz<br>Displacement amplitude : 0.3mm (peak value), from 10 to 49.84 Hz<br>(follow IEC60068-2-6 standard) |  |  |  |  |
| Altitude                                       | Below 2000 meters above sea level, frequency converter does not drop capacity.<br>Above 2000 meters above sea level, 100 meters per rise, inverter down 1%.                   |  |  |  |  |

## **Installation Location**

Products should be installed in an easy to operate environment and avoid exposure to the following circumstances:

- ➢ To avoid direct sunlight.
- > To prevent the rain dripping.
- > To prevent the erosion of salt, oil mist.
- > To prevent the corrosive liquid and gas.
- > To prevent dust, cotton and Metal filings invasion.
- > To prevent electromagnetic interference (welding machine, power machine).
- ▶ Keep away from radioactive materials and combustibles.
- > To prevent vibration, if not avoid, please install shock proof gasket to reduce vibration.

# 4.2 Dimension And Mounting Holes Position

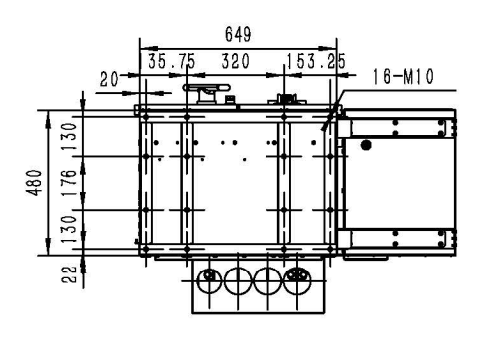

Frame2 303A-605A

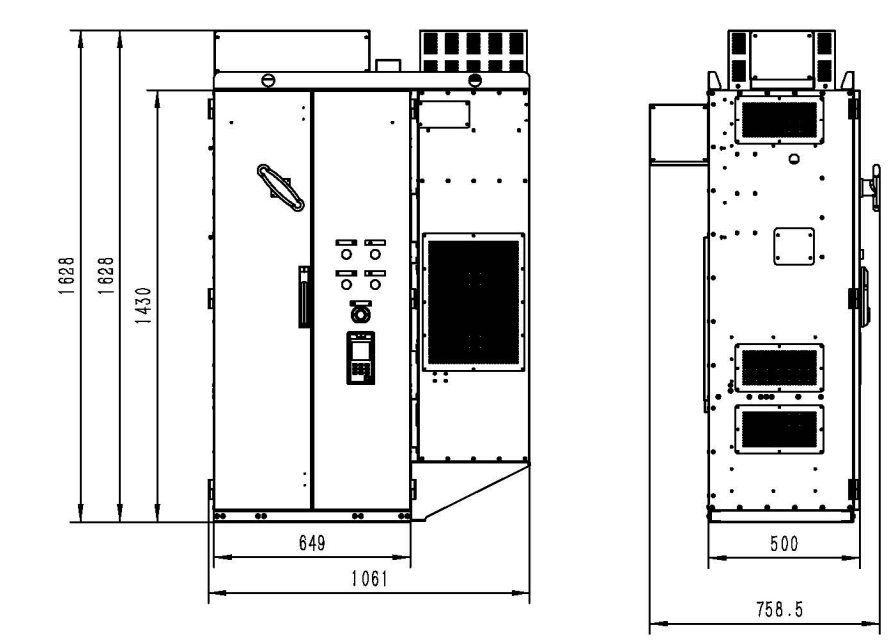

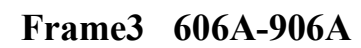

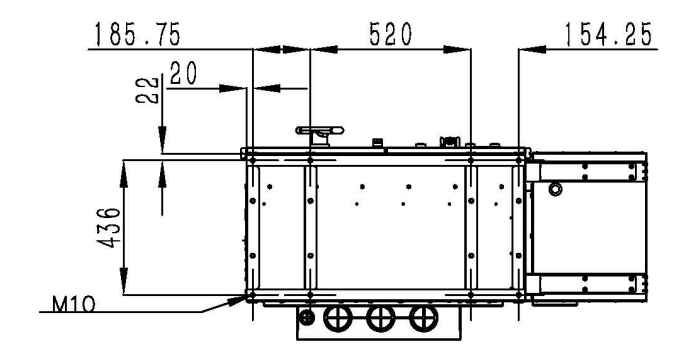

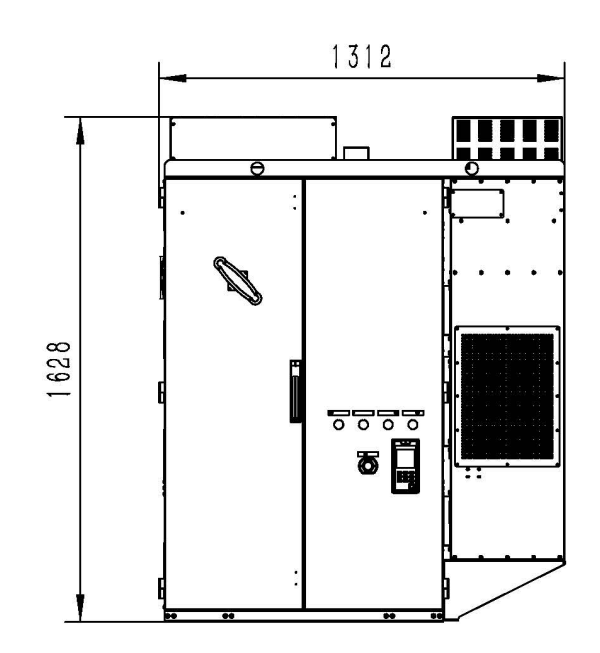

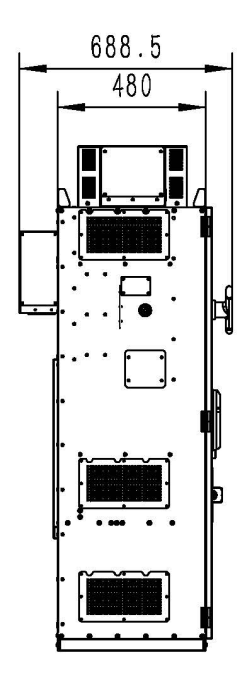

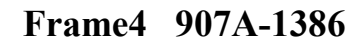

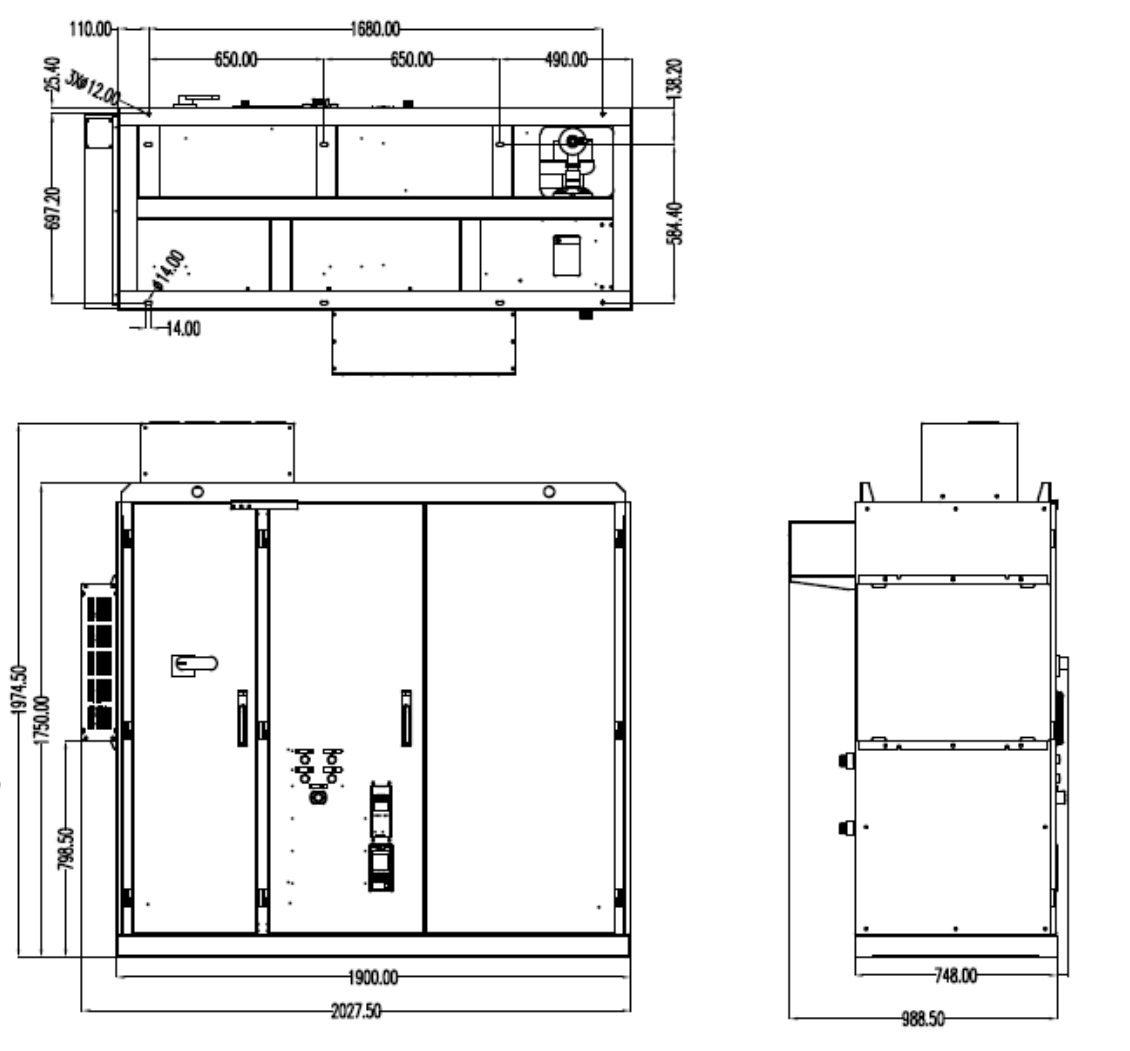

A

# 4.3 Inverter Panel Peripheral Equipment Wiring And Attentions

- Attentions

   1. Within 15 minutes after the input power is cut off, the main circuit may still have high voltage.

   The operation can be carried out only after confirming that the DC bus voltage is lower than 36V;
- 2. Wiring or disassembly of internal connector of inverter cabinet shall not be carried out in power transmission;

- 3. Never connect the inverter output terminals U, V, W to the AC power supply;
- 4. The grounding terminal E of the inverter cabinet must be grounded;
- 5. Please do not test the internal components of the inverter, these semiconductor parts are vulnerable to high pressure and damaged;
- CMOS integrated circuit board of inverter is vulnerable to electrostatic influence and damage. Do not touch circuit boards.

Note: The main power switch points to the "OFF" position when the inverter is out of the factory. Do not switch the main power switch to the "ON" position **until the connection is completed and check is confirmed.** 

# **Chapter 5.1 Software Index**

# 5.1 LCD panel usage instructions

#### 5.1.1 Panel function instructions

The following is the appearance of the LCD panel:

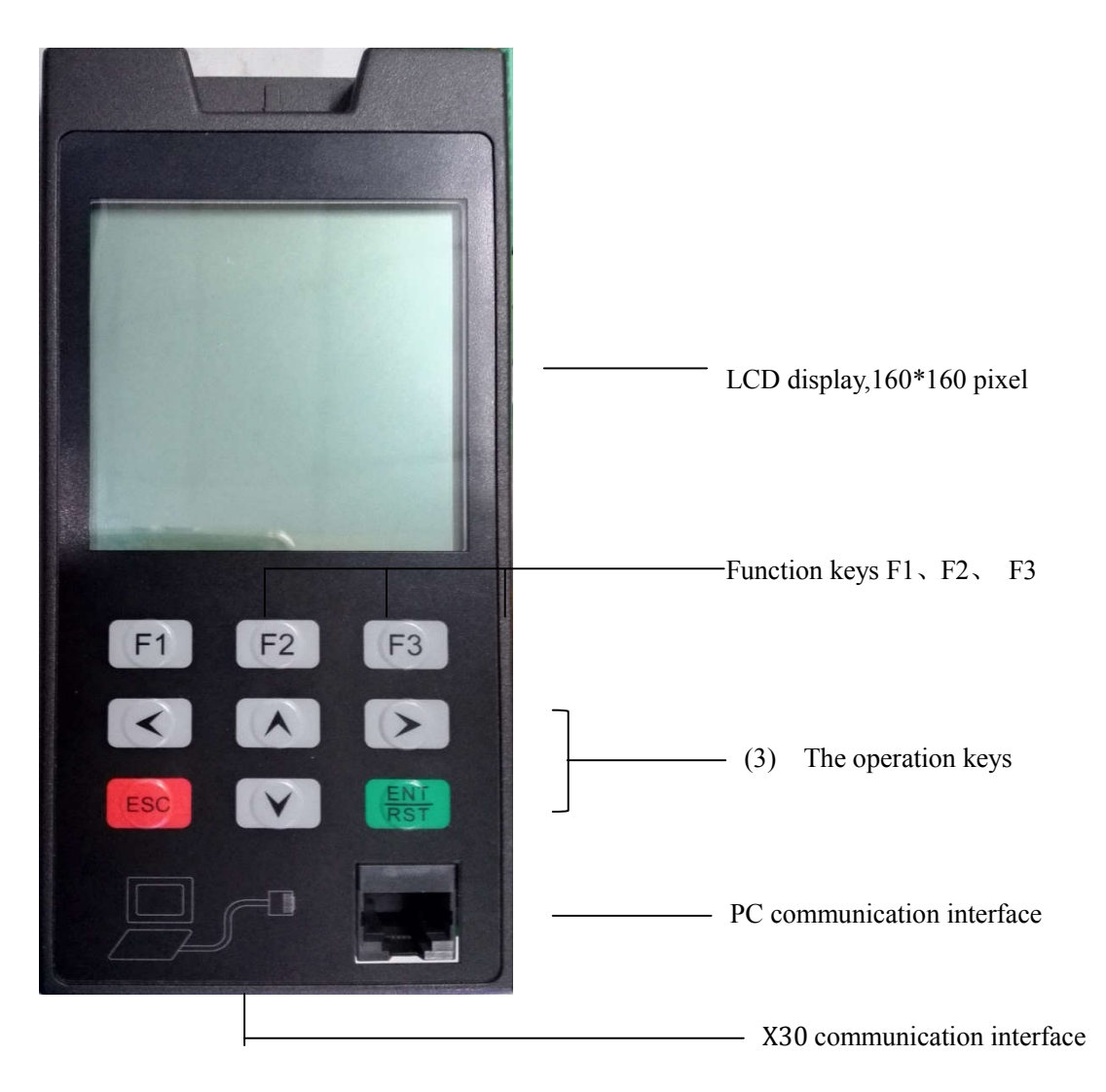

The panel supports three function keys (F1, F2, F3) and six operation keys (up, down, left, right, ESC, ENT/RST).

The function of the operation keys as follows:

1>. The function of the operation keys

| Key          | Name       | Function                                                             |  |  |  |
|--------------|------------|----------------------------------------------------------------------|--|--|--|
|              | Up key     | Please click this button when you select the method, group,          |  |  |  |
|              |            | function, parameter name, setting value (increase), etc.             |  |  |  |
| <b>7</b>   1 | Down koy   | Please click this button when you select the method, group,          |  |  |  |
|              | Down key   | function, parameter name, setting value (decrease), etc.             |  |  |  |
| 【←】 Left key |            | Numeric selection key for numeric settings of the parameter          |  |  |  |
|              |            | Numeric selection key for numeric settings of the parameter          |  |  |  |
| [ESC]        | Escape key | Skip to parent menu                                                  |  |  |  |
|              | Entor kou  | Press the key when determining the mode, function,                   |  |  |  |
|              | Enter key  | parameter, setting value                                             |  |  |  |
| LINI/KOI     | Poset key  | <b>[</b> F1] When you monitor the alarm at the interface, press this |  |  |  |
|              | Кезеі кеу  | button to reset the fault                                            |  |  |  |

In addition, the panel also supports RS485 communication port of slave station, as follows:

2>. The definition of upper computer communication interface

|             | NO. | Name | Fuction                                           |
|-------------|-----|------|---------------------------------------------------|
| Richtman    | 1   | А    | (+)RS485                                          |
|             | 2   | В    | (-)RS485                                          |
| D A BH B SG | 3   | SG   | Ground shield wire (for RS485 communication only) |

#### **5.1.2 Display instructions**

1> Power on the initial interface, or press [F1] key to enter the monitoring interface

 $\Phi$  Inverter status - > normal:

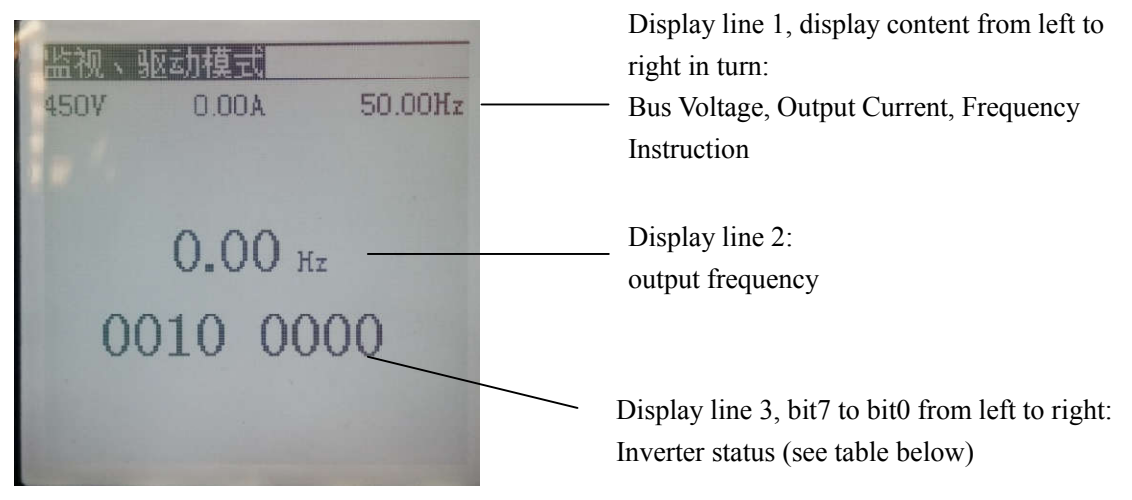

Inverter status:

| Bit | State              |
|-----|--------------------|
| Dit | State              |
| 0   | 1: running         |
| 1   | Unused             |
| 2   | 1: inversion state |
| 3   | Unused             |
| 4   | Unused             |
| 5   | 1: inverter ready  |
| 6   | Unused             |
| 7   | Unused             |

2 Inverter status: report an error:

The monitor is in the lower center of the screen. For example, when the inverter reports low-voltage alarm, the panel screen is shown as follows:

| 监视、  | 区加模式   |         |                                             |
|------|--------|---------|---------------------------------------------|
| 118V | A0.0   | 50.00Hz |                                             |
|      |        |         |                                             |
|      | 0.00 н | z       |                                             |
|      | UV     |         | The inverter is in low-voltage state, and " |
|      |        |         | flashes.                                    |
|      |        |         |                                             |

2>. Press the key **[**F2**]** to enter user mode

Set the LCD parameters and X30 parameters in this mode.

The parameter attributes of inverter can only be read that can not be modified . Detailed description of parameters can be seen in Section 4.3.

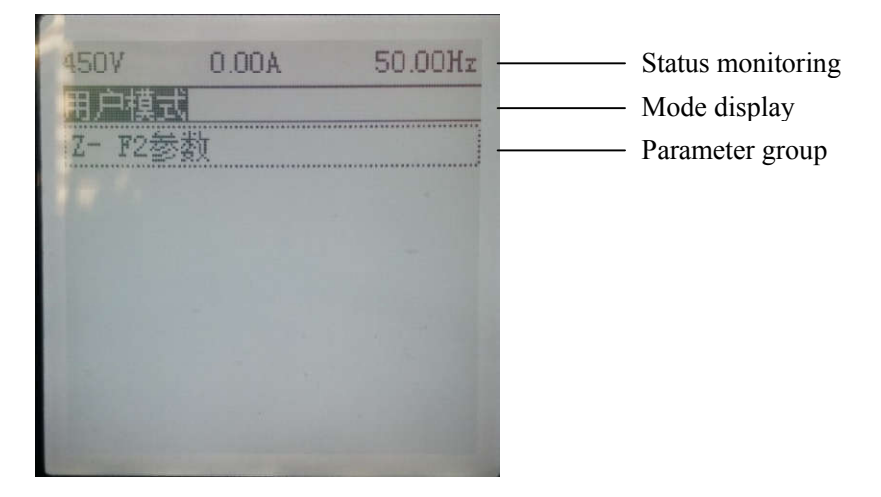

#### 3>. Press the key **[**F3**]** to enter programming mode

In this mode, the internal parameters of the inverter can be set.

 $\star$  When entering the programming mode, you need to set the permission of use parameters. See the content of the programming mode for details.

In addition, the person who uses the programming mode should has considerable professional ability and know how to use the inverter.

The interfaces of keypad as below:

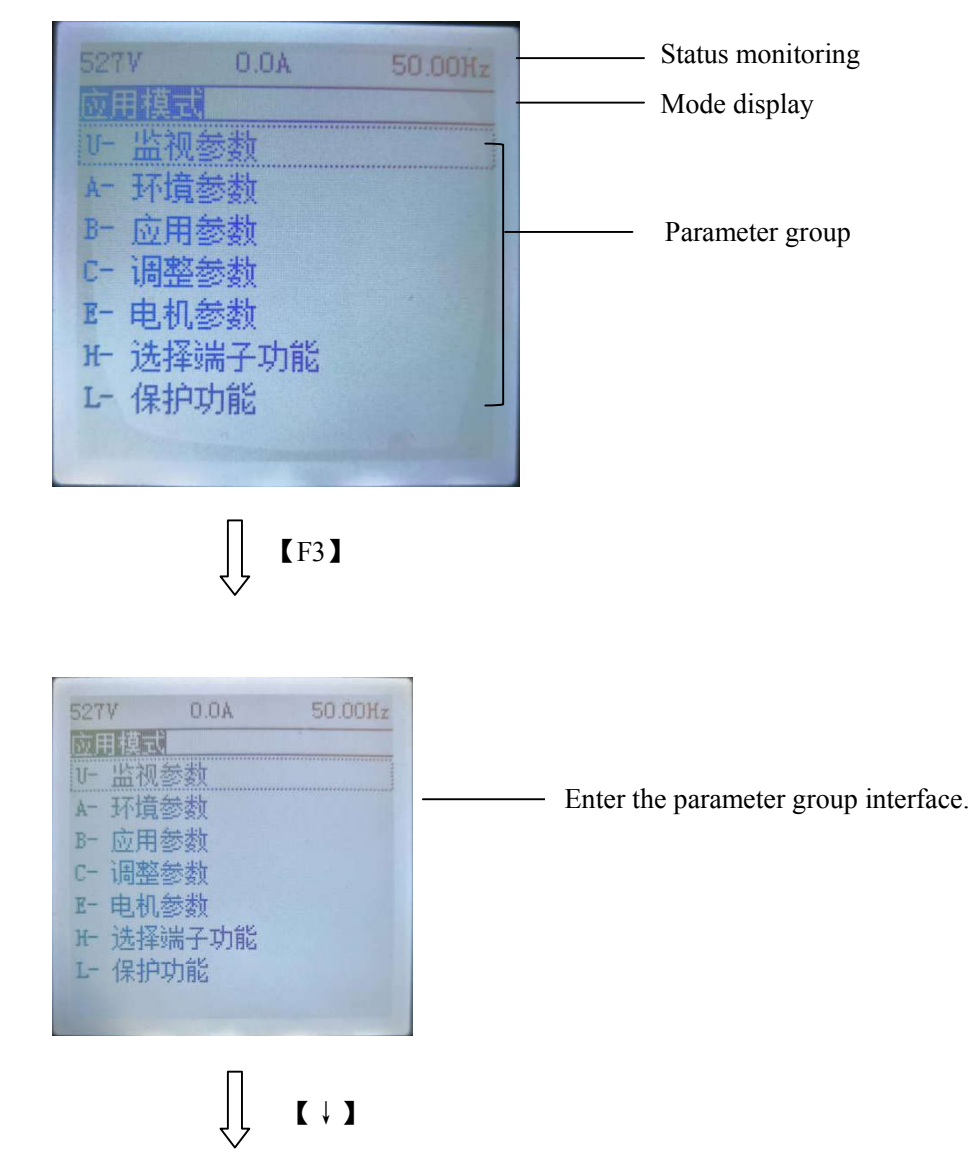

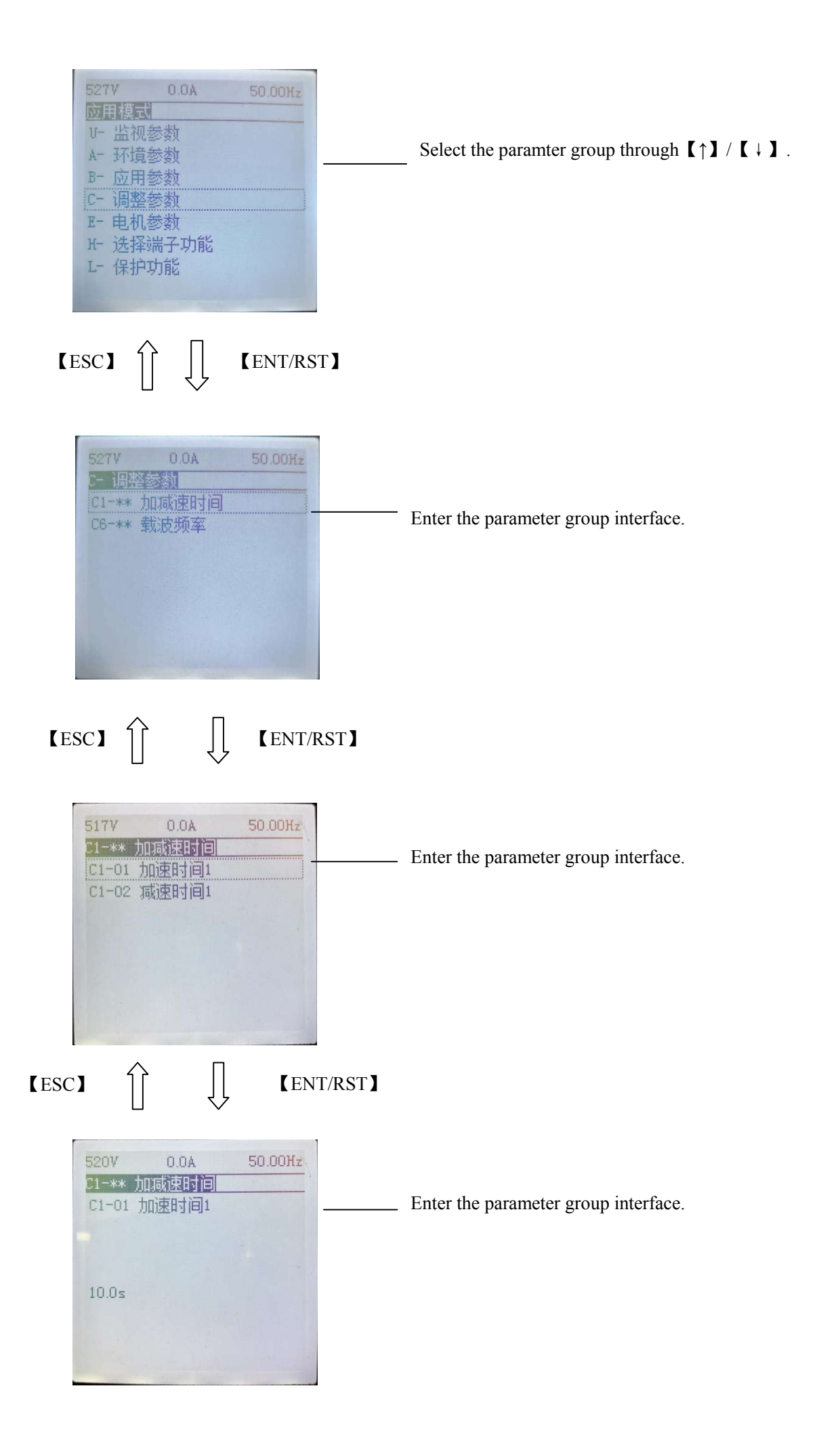

#### 5.1.3 Screen and parameter instruction

The parameter tree is as follows:

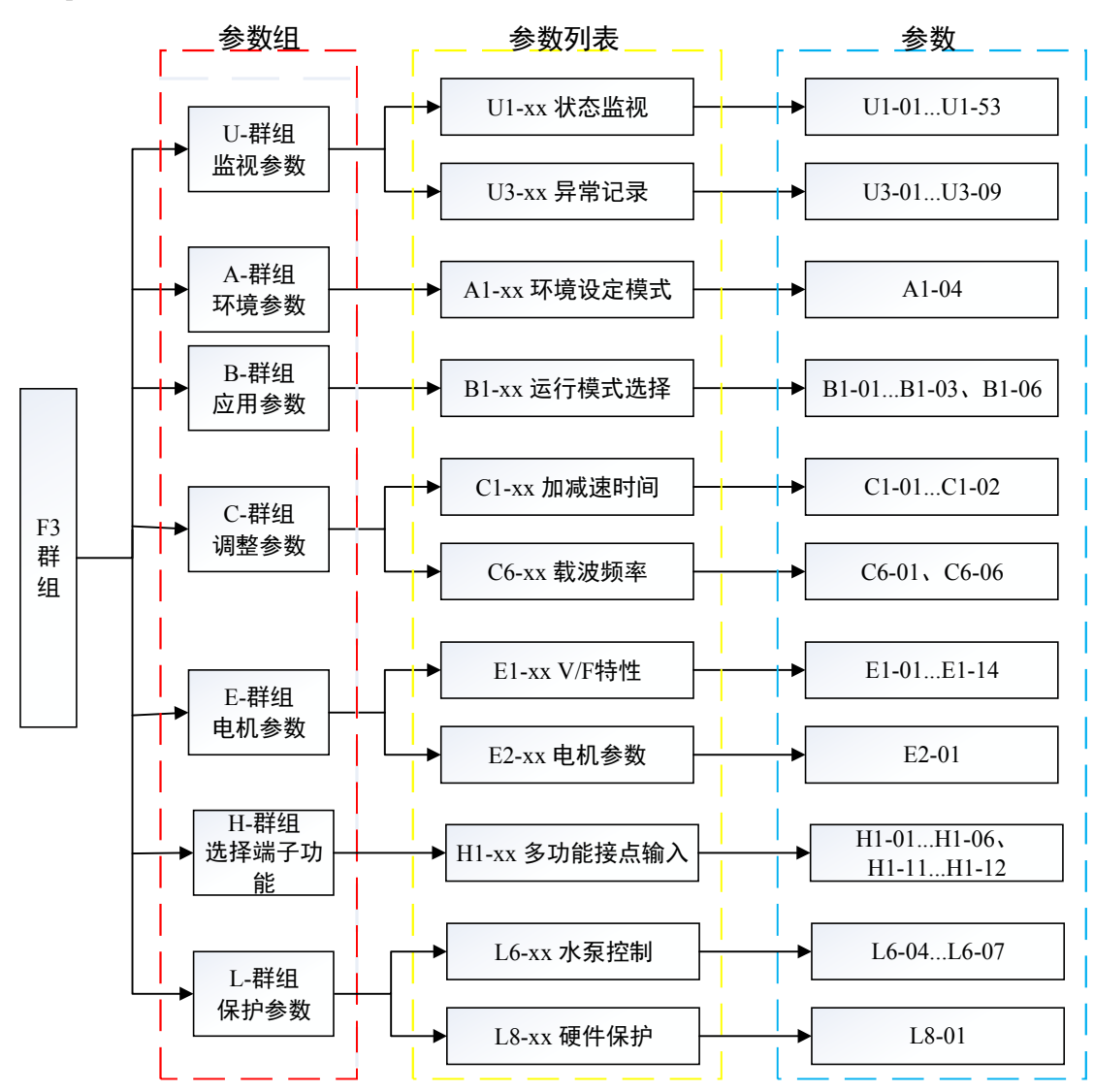

The picture tree is as follows:

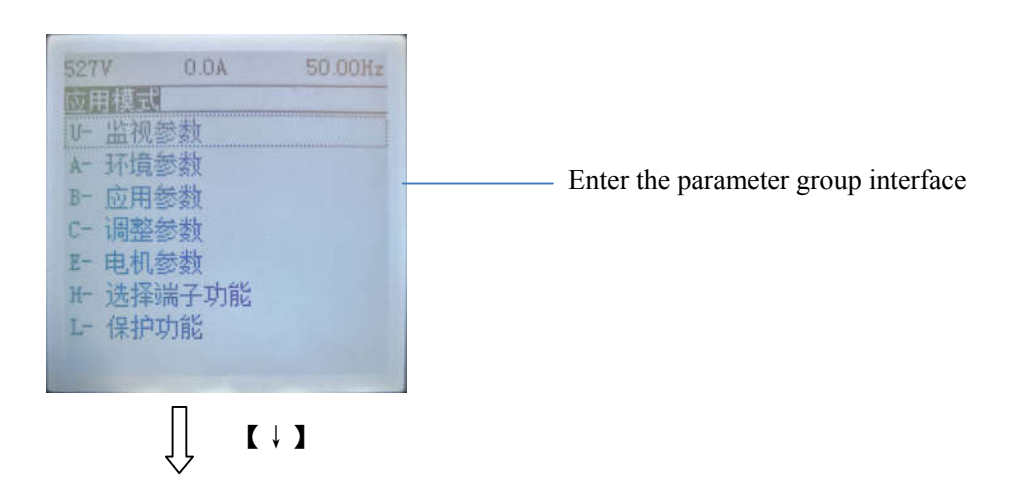

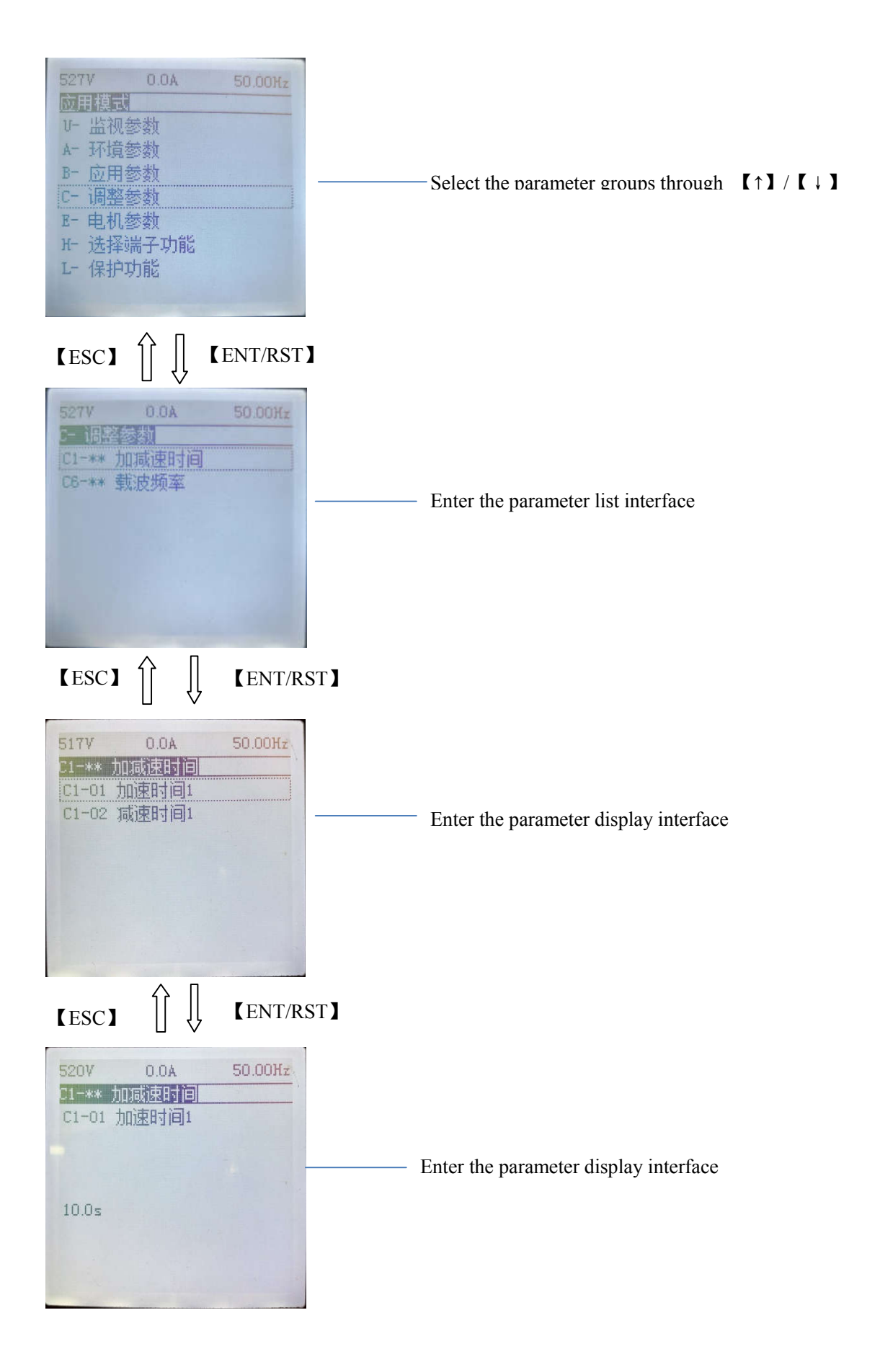

#### 5.1.4 Parameter operation example

1>. Unchangeable parameters: (Read Only):

| 520V<br>U1-**<br>U1-01<br>U1-02<br>U1-03<br>U1-06<br>U1-07<br>U1-10<br>U1-11<br>U1-14 | 0.0A<br>大概率指令<br>輸出出电母<br>一、<br>一、<br>一、<br>一、<br>一、<br>一、<br>一、<br>一、<br>一、<br>一、<br>一、<br>一、<br>一、 | 电压态态         | 50.00Hz |       |  |
|---------------------------------------------------------------------------------------|----------------------------------------------------------------------------------------------------|--------------|---------|-------|--|
| (ESC)                                                                                 | ∎ ↑                                                                                                  | $\downarrow$ | [ENT/R  | RST ] |  |
| 520V<br>V1-**<br>V1-01                                                                | 0.0A<br><b>状态监视</b><br>频率指令                                                                          |              | 50.00Hz |       |  |

For unchangeable parameters:
 \* Only the [ESC] key is available!
 → No change in parameters

2>. Variable parameter:

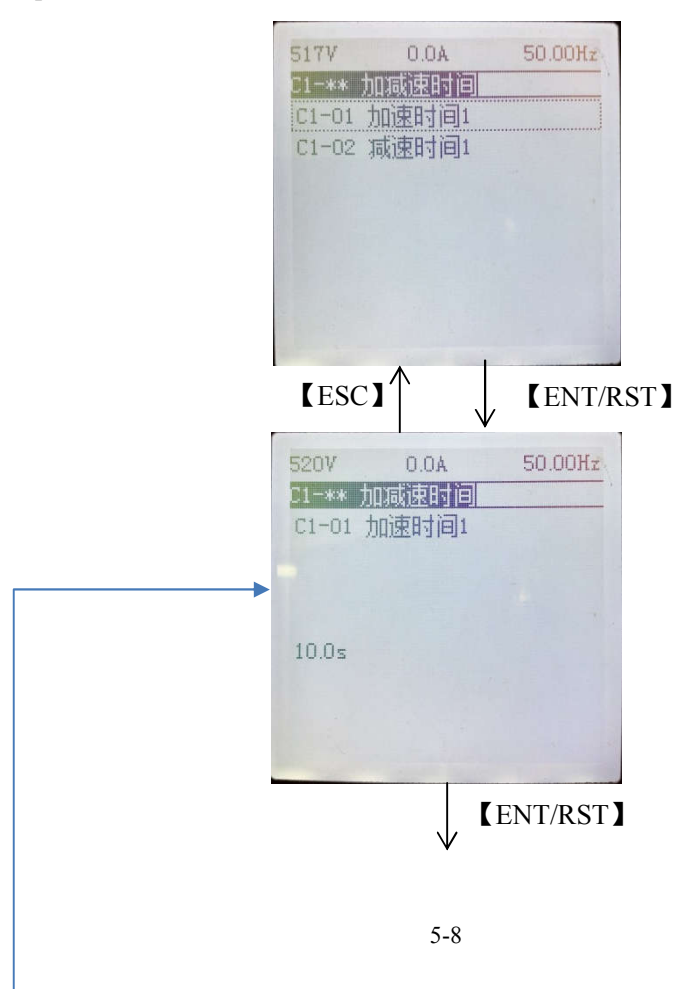

50.00Hz

Read Only

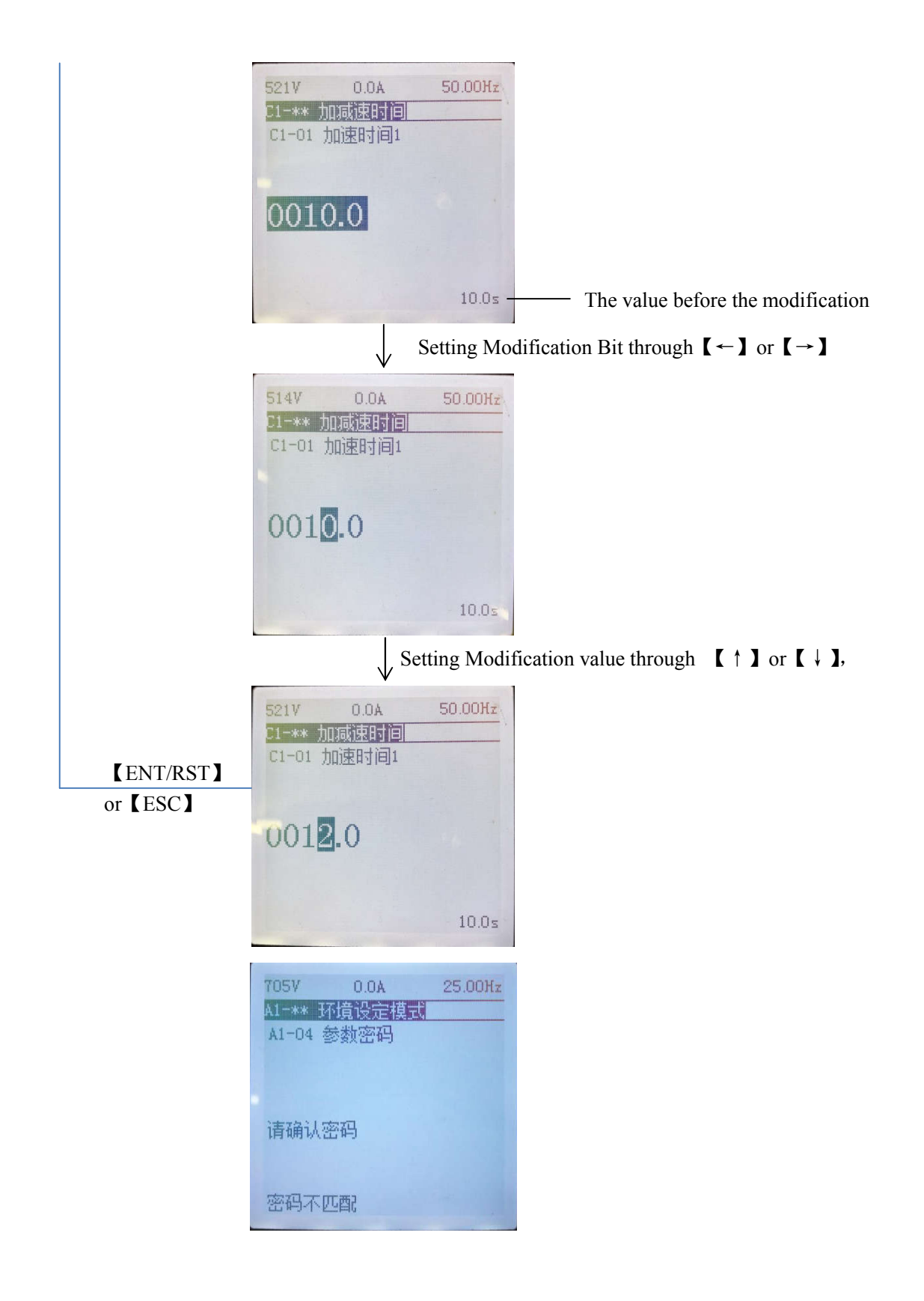

#### 5.1.5 Password structure

5.1.5.1 Password level

•LG customer parameters:

LG customer parameters can display the contents (current state of frequency converter, bus voltage, current, frequency instruction, current fault code) (F1 monitoring and running interface)

You can check the history of the fault code and all the monitoring parameters (F3 interface)

• LG parameters:

1) The parameters can be set by LG;

You can check the history code of the fault and all the monitoring parameters.

5.1.5.2 Parameter setting

By selecting one of the following passwords, you can switch to the corresponding parameter mode.

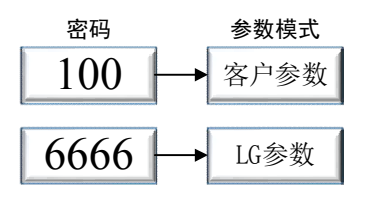

#### 5.1.5.3 Password level change

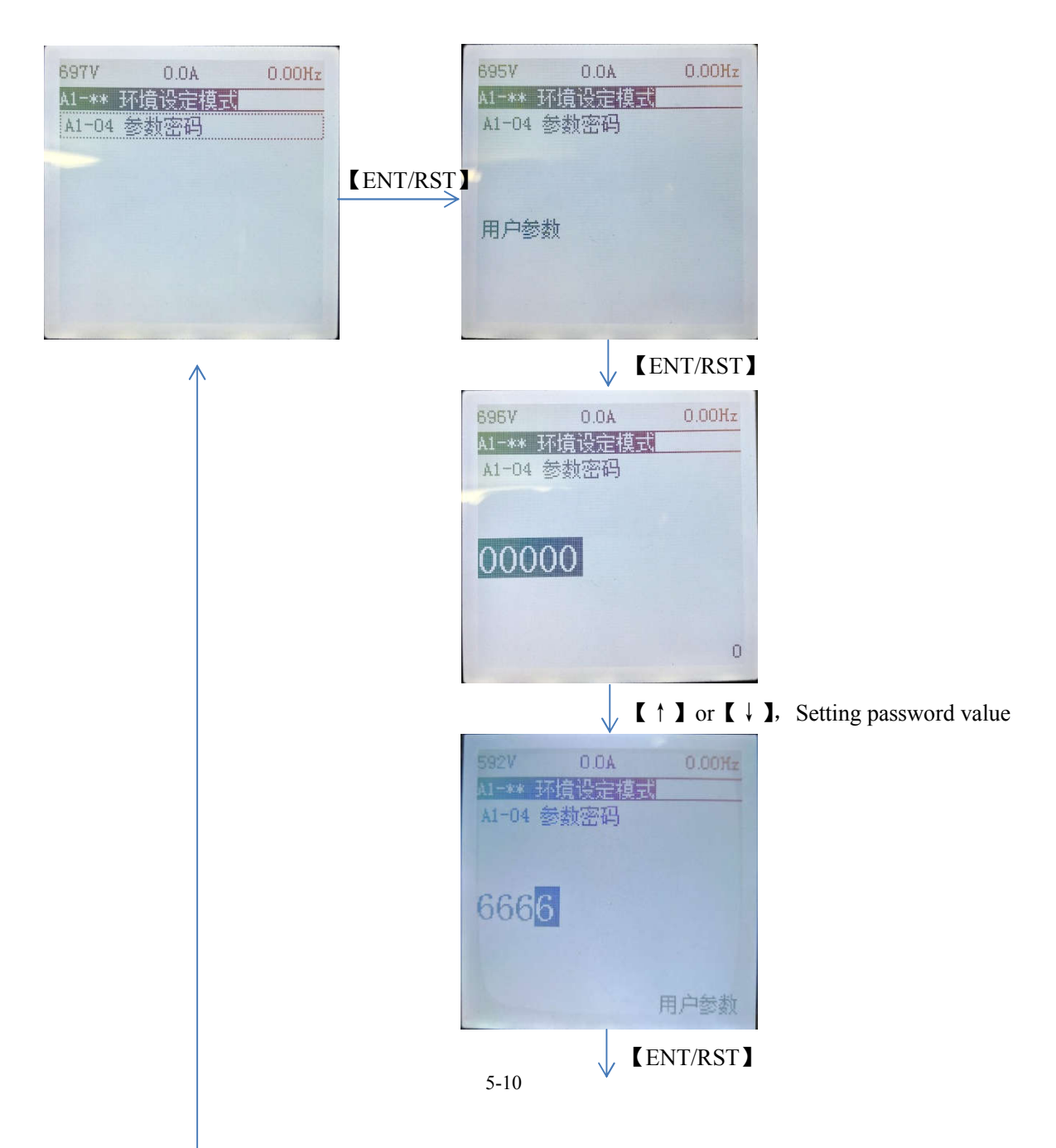

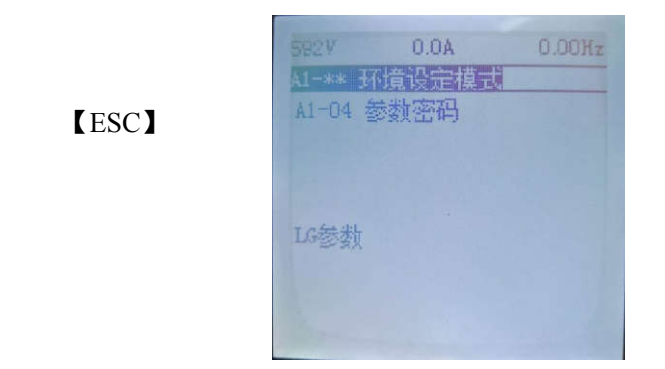

5.1.5.4 LG password reset

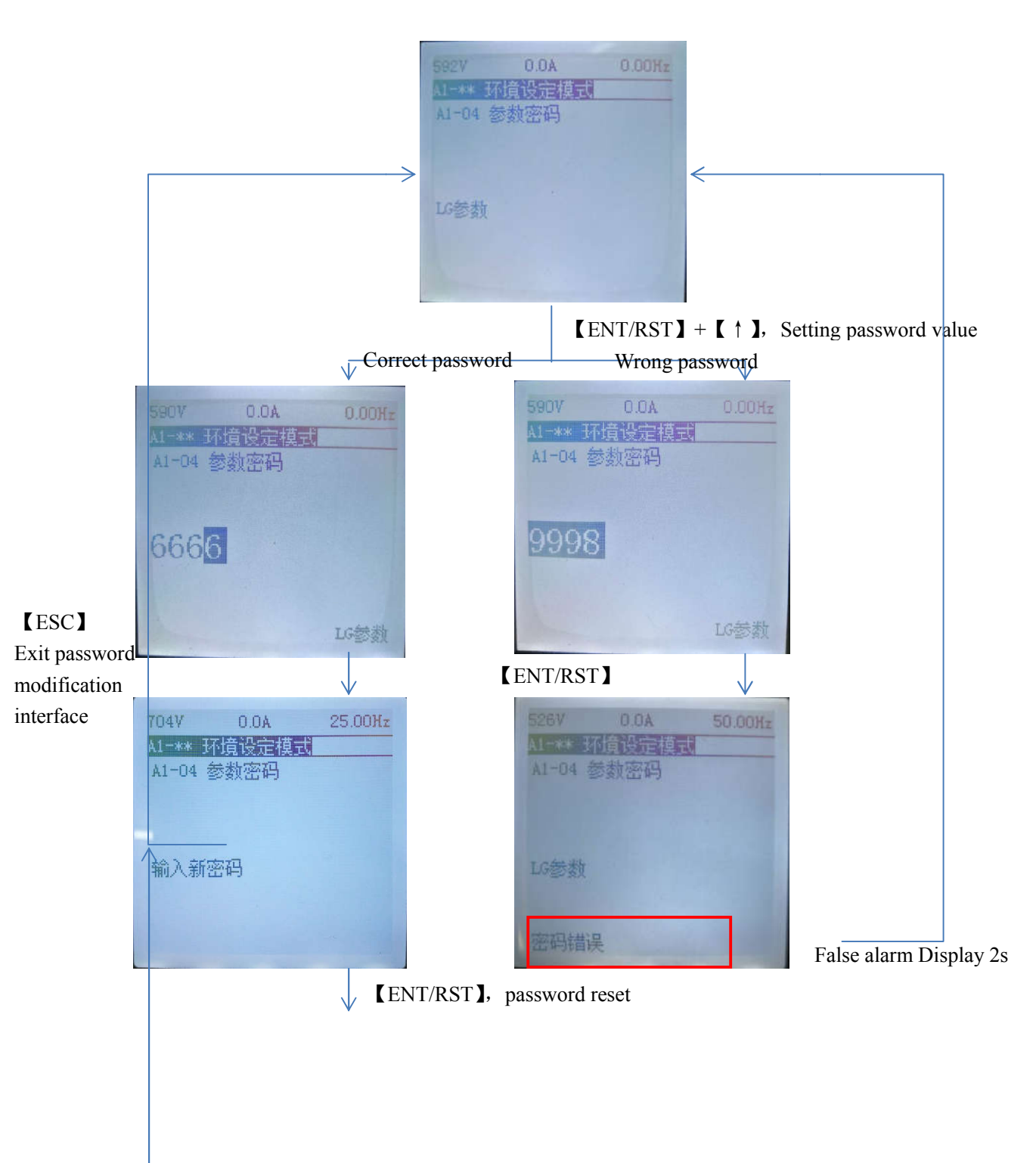

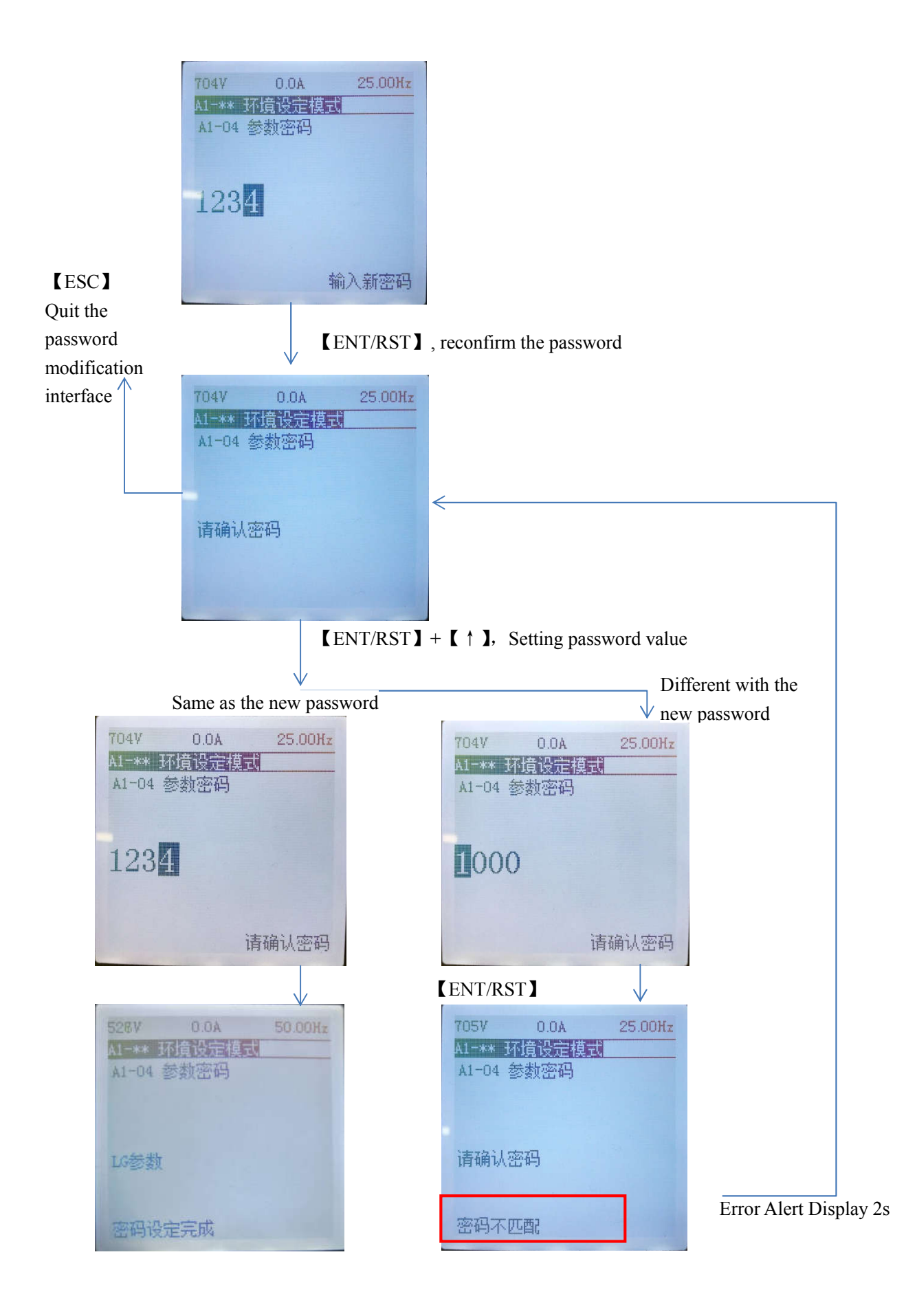

# Chapter 5.2 Software Index (Parameters instructions)

## **5.2 Parameter function instruction**

#### User parameter group

#### 5.2.1 U Group: Summary of User Monitoring Parameters

| Function          | Parameter | Name                    | Contents                                                    | Simulation monitoring<br>output             | Minimum<br>unit |
|-------------------|-----------|-------------------------|-------------------------------------------------------------|---------------------------------------------|-----------------|
|                   | U1-01     | Frequency instruction   | Monitoring and Setting of frequency instruction value       | 10V/maximum frequency                       | 0.01Hz          |
|                   | U1-02     | Output frequency        | Monitor the output frequency                                | 10V/maximum frequency                       | 0.01Hz          |
|                   | U1-03     | Output current          | Monitor the output current of inverter                      | 10V/ rated current of inverter              | 0.1A            |
|                   | U1-06     | Output voltage          | Monitor the output voltage instruction value of inverter    | 10V/E1-13 input value                       | 0.1V            |
|                   | U1-07     | DC voltage              | Monitor DC Bus Voltage Value<br>of Main Circuit of inverter | $10V/$ (E1-13 input value×i $\sqrt{2}$ )    |                 |
| Status monitoring | U1-10     | Input terminal status   | Monitor the status of input terminals*1                     | No outputing                                |                 |
|                   | U1-11     | Output terminal status  | Monitor the status of input terminals*2                     | No outputing                                |                 |
|                   | U1-14     | Software No.            | Check the software version No.                              | No outputing                                |                 |
|                   | U1-15     | Terminal AVI<br>input   | Monitor the input of AVI.                                   | When inputting10v, it corresponds to 100%.  | 0.1%            |
|                   | U1-16     | Terminal ACI<br>input   | Monitor the input of ACI.                                   | When inputting20ma, it corresponds to 100%. | 0.1%            |
|                   | U1-45     | Reactor<br>temperature  | Monitor the internal temperature of reactor                 | No output                                   |                 |
|                   | U1-46     | IGBT temperature        | Monitor the internal temperature of IGBT                    | No output                                   |                 |
|                   | U1-48     | Working time<br>(hours) | Monitor working time 1 (hours)                              | No output                                   |                 |
|                   | U1-49     | Working time<br>(days)  | Monitor working time 2 (days)                               | No output                                   |                 |

| U1-50 | IGBT<br>overtemperature<br>protection point    | IGBT overtemperature protection set point    | No output |  |
|-------|------------------------------------------------|----------------------------------------------|-----------|--|
| U1-51 | Reactor<br>overtemperature<br>protection point | Reactor overtemperature protection set value | No output |  |
| U1-52 | Inverter type code                             | Display the type code of inverter            | No output |  |
| U1-53 | Rated Current of inverter                      | Display rated current value of inverter      | No output |  |
| U3-01 | Last fault                                     | One time abnormal content                    | No output |  |
| U3-02 | Previous second fault                          | Two times abnormal content                   | No output |  |
| U3-09 | Previous Ninth<br>fault                        | Nine times abnormal contents                 | No output |  |

# Remark

\*1 LCD Keypad display:

#### Mornitor the output terminal ON/OFF

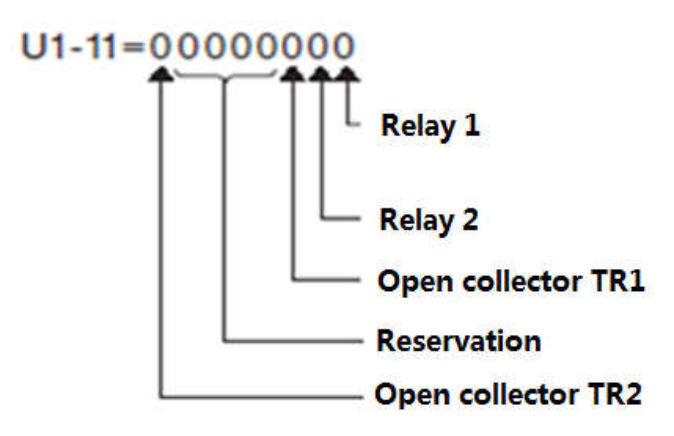

#### \*2 LCD Keypad display:

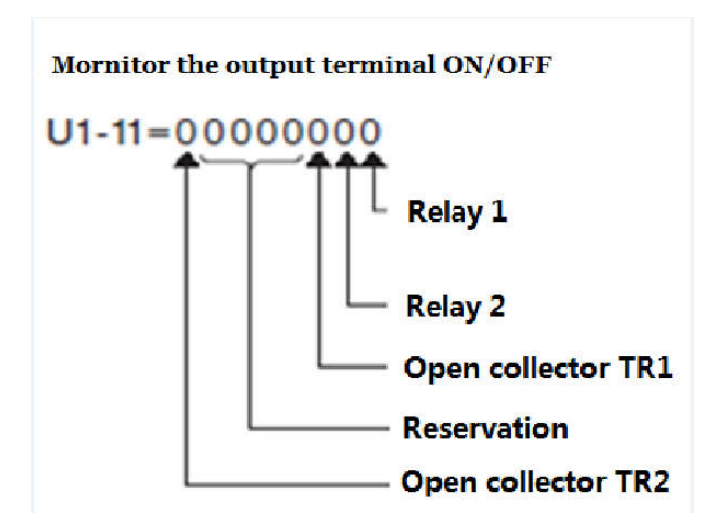

#### **Programming parameter group**

#### 5.2.2 A Group : Programming environment parameter setting

| A1- 03 | Restore factory Values                                                                                                    |
|--------|----------------------------------------------------------------------------------------------------|
| Range  | <ul> <li><b>CONTINUES</b></li> <li><b>CONTINUES</b></li> <li></li></ul> |

0 No initialization

01150 The parameter values restore to 50Hz system

01160 The parameter values restore to 60Hz system

Note:

Restore the parameter values to EX-factory state and initialize it in a specialized way.

#### 5.2.3 B Group : Programming parameter settings

| B1- 03 | Stop mode selection          |     |
|--------|------------------------------|-----|
| Dango  | <b>(0)</b> : Slow to stop    |     |
| Kange  | <b>(1)</b> : Freedom to stop | 【1】 |

After the stop command issued, the inverter stop the motor.

B1-03 = 0, after issuing the shutdown command, the output of the inverter will slow down to zero from the current frequency according to the deceleration time C1-02.

Picture B1-03-01

B1-03 = 1, after issuing the shutdown command, the output of the inverter will immediately stop, and the motor will run freely from the current frequency and decelerate to zero.

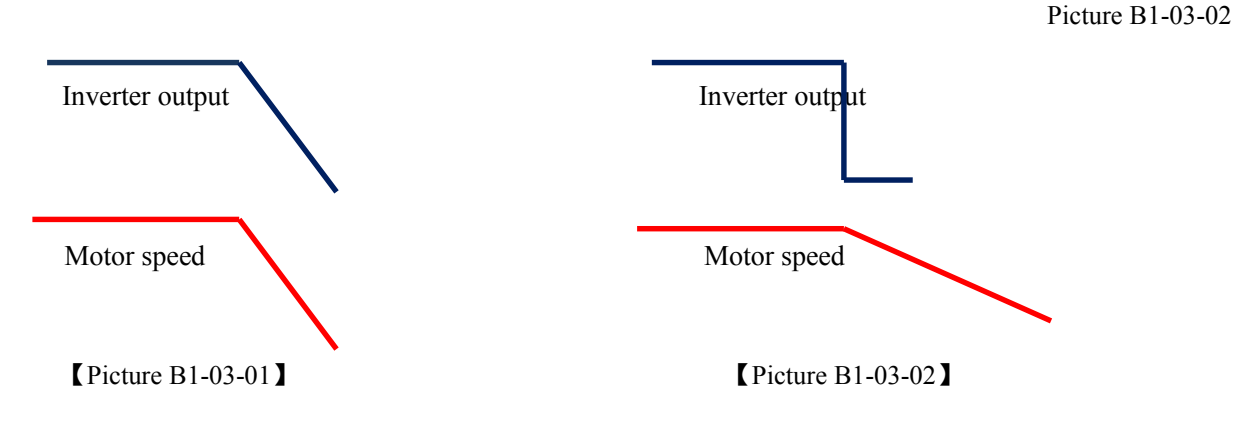

Note: When the motor stop mode is set as deceleration stop, if the deceleration time c1-02 is too short, it is easy to cause overvoltage (OV) alarm during the inverter shutdown.

It is generally recommended to set the free stop mode during shutdown. The time from running to free stop of the motor is related to the inertia of the motor and the load being dragged at that time. When the motor has not completely stopped, it is not recommended to put in the operation command again.

#### 5.2.4 C Group : Performance parameter adjustment

| C1-01 | Acceleration time |                   |
|-------|-------------------|-------------------|
| Range | (0.1~6000.0) Sec  | <b>(20.0)</b> Sec |
| C1-02 | Deceleration time |                   |
| Range | (0.1~6000.0) Sec  | <b>(20.0)</b> Sec |

The time required to set the output of the inverter to accelerate from 0 Hz to the rated frequency of the motor E1-06 is in seconds.

The time required to set the output frequency of the inverter to decelerate from motor rated frequency E1-06 to 0 Hz in seconds

Theoretical acceleration time of the target frequency  $Ta = \frac{\text{UC800 setting frequency}}{\text{E1} - 06 \text{ rated motor frequency}} * \text{C1} - 01 \text{(acceleration time)}$ 

Theoretical deceleration time of target frequency

$$Td = \frac{\text{UC800 setting frequency}}{\text{E1} - 06 \text{ rated motor frequency}} * \text{C1} - 02 \text{(deceleration time)}$$

#### Attention:

The actual acceleration time also need to add the delayed time 'Tid' limited by CPU algorithm and a large current during the process.

The actual deceleration time also need to add the delayed time limited by CPU algorithm and rebound voltage during the process.

| C6-01 | Carrier frequency |                               |
|-------|-------------------|-------------------------------|
| Range | 【1~10】 KHz        | According to customer's order |

Select the output Pulse-Width Modulation (PWM) carrier wave value of the inverter in KHz.

The change of the carrier wave setting will mainly affect the operation of the inverter and motor. In general, it's not recommended that customers change the carrier wave frequency value, as the EX-factory default is ok.

Assuming that the carrier wave is raised from 2KHz to 5Hz, it will mainly affect the following parameters of the inverter and motor.

| Parameter | Noise   | Temperature Rise | Interference | Power       |
|-----------|---------|------------------|--------------|-------------|
|           |         |                  |              | Consumption |
| System    |         |                  |              |             |
| Inverter  | Nothing | Higher           | Higner       | Higner      |
| Motor     | Lower   | Lower            | Nothing      | Lower       |

Generally, as the output line of the motor increases, the leakage current of the frequency converter will increase. If the output line is long, the carrier needs to be appropriately reduced.

#### **5.2.5 E Group E: Motor parameters**

| E1- 06 | motor rated frequency         | unit Hz                       |
|--------|-------------------------------|-------------------------------|
| Range  | (0.00~650.00) Hz              | According to customer's order |
| E1- 13 | motor rated voltage           | unit V                        |
| Range  | <b>(</b> 0.0~510.0 <b>) V</b> | According to customer's order |
| E2- 01 | Motor rated current           | unit A                        |
| Danga  |                               | Table A                       |

Before setting the rated frequency and voltage of the motor, please refer to the motor nameplate that you want to drag.

The factory default values of each model are shown in the following table: table A:

| Power | Rated current (factroy default) |
|-------|---------------------------------|
| 450kW | 927A                            |
| 630kW | 1235A                           |
| 710kW | 1385A                           |

If the rated frequency parameter E1-06 and rated voltage E1-13 are not consistent with the actual driving motor, the motor cannot output the correct rated power, which will also affect the motor output current.

If the motor rated current E2-01is not set correctly, it will affect the accuracy of the inverter's electronic overload protection for the motor.For example the motor current

is 650A. If it is set too low, the inverter is prone to overload protection (OL1). If the setting is too high, the inverter will burn the motor without protection when the motor is overloaded.

#### 5.2.6 L Group L: Protective Functional Parameters

| L6- 04 | Ethylene glycol pump operating temperature | unit <b>C</b> |
|--------|--------------------------------------------|---------------|
| Range  | 【20~90】 <b>℃</b>                           | (60) °C       |

When the IGBT temperature is higher than the setting value, the ethylene glycol pump will act.

| L6- 05 | Closing Temperature of Ethylene Glycol Pump | unit <b>C</b> |
|--------|---------------------------------------------|---------------|
| Range  | 【10~80】 <b>℃</b>                            | (50) °C       |

When the IGBT temperature is lower than the setting value, the ethylene glycol pump stops.

| L6- 06 | Operation temperature of cold water pump | unit <b>C</b>  |
|--------|------------------------------------------|----------------|
| Range  | 【20~90】℃                                 | <b>(60) °C</b> |

When the IGBT temperature is higher than the setting value, the cold water pump moves.

| L6- 07 | Closing temperature of cold water pump | unit <b>C</b> |
|--------|----------------------------------------|---------------|
| Range  | 【10~80】 <b>℃</b>                       | (50) C        |

When IGBT temperature lower than the setting value, the cold water pump stops.

| L8- 01 | IGBT Overtemperature Protection Settings | unit <b>C</b> |
|--------|------------------------------------------|---------------|
| Range  | 【80~100】℃                                | (95) °C       |

When the IGBT temperature is higner than the setting value, the inverter will alarm OH.

#### 5.2.7 O Group : Protective Functional Parameters

| O2- 02 | Stop button                         |  |
|--------|-------------------------------------|--|
| Range  | <b>(0)</b> : Stop button is valid   |  |
|        | <b>[1]</b> : Stop button is invalid |  |

The stop button is set in the factory.

# Chapter 6 Abnormal diagnosis and trouble shooting

# 6.1 General rules

Inverter cabinet fault detection and early warning / self diagnosis function. When the inverter detects a fault, the code is displayed on the LCD operator, The output of the fail contact is acting, the inverter output is cut off, and the motor is free to stop (in some areas of failure, the method of shutdown is optional.).

The following faults may occur during the use of the inverter. Please refer to the following methods for simple fault analysis :

| No   | Fault                                                                   | Possible reasons                                                                                                    | Solutions                                                                                                    |
|------|-------------------------------------------------------------------------|----------------------------------------------------------------------------------------------------|----------------------------------------------------------------------------------------------------|
| 110. | phenomenons                                                             | i ossibie reasons                                                                                                    | Solutions                                                                                                    |
| 1    | No display when<br>powered on                                           | <ol> <li>No network voltage or it's too low</li> <li>Switch power occurs fault on the drive board<br/>of inverter</li> <li>The rectifier bridge is damaged</li> <li>Buffer resistance of inverter is damaged</li> <li>Failure of control board and keyboard</li> <li>The connection line between the control<br/>board, drive board and keyboard is broken</li> </ol> | <ol> <li>Check the input power</li> <li>Check busbar voltage</li> <li>Reset the hand controller</li> <li>4~6. Seek Manufacturer's Service</li> </ol>                                                                    |
| 2    | The motor does<br>not rotate after<br>inverter runs                     | <ol> <li>Motor and motor wire</li> <li>Inverter parameter setting error (motor parameter)</li> <li>Poor contact between drive board and control board</li> <li>Drive Board Fault</li> </ol>                                                                                                    | <ol> <li>Reconfirm the connection between<br/>the inverter and the motor</li> <li>Replace or remove the mechanical<br/>faults</li> <li>Check and reset motor parameters</li> <li>Seek Manufacturer's Service</li> </ol> |
| 3    | Input terminal<br>failure                                               | <ol> <li>Parameter setting error</li> <li>External signal error</li> <li>Control panel fault</li> </ol>                                                                                                    | <ol> <li>Check and reset H1 group parameters</li> <li>Re-connect the external signal line</li> <li>Seek Manufacturer's Service</li> </ol>                                                                               |
| 4    | Inverters<br>frequently report<br>overcurrent and<br>overvoltage faults | <ol> <li>The motor parameters are set incorrectly</li> <li>Improper acceleration and deceleration time</li> <li>Load fluctuation</li> </ol>                                                                                                    | <ol> <li>Reset motor parameters or adapt<br/>motor</li> <li>Set the appropriate acceleration and<br/>deceleration time</li> <li>Seek Manufacturer's Service</li> </ol>                                                  |

| Fault |                                                                                             | Possible reasons                                                                                                    | Solutions                                                                                                    |  |
|-------|---------------------------------------------------------------------------------------------|----------------------------------------------------------------------------------------------------|----------------------------------------------------------------------------------------------------|--|
|       | phenomenons                                                                                 |                                                                                                    |                                                                                                    |  |
| 5     | Power on (or<br>operation) report<br>UV3                                                    | 1. Soft start contactor does not engage                                                                                                    | <ol> <li>Check whether the contactor cable is<br/>loose</li> <li>Check whether the contactor has faults</li> <li>Check whether the 24V power supply<br/>of contactor has faults</li> <li>Seek Manufacturer's Service</li> </ol> |  |
| 6     | Compressor                                                                                  | 1.Starting signal or frequency failure                                                                                                    | 1.Check signal given                                                                                                    |  |
| 0     | doesn't rotate                                                                              | 2. Low frequency torque boost is too small                                                                                                    | 2. Increase low frequency torque                                                                                                    |  |
| 7     | Compressor<br>reversal                                                                      | The motor phase sequence is inconsistent with<br>the inverter phase sequence                                                                       | 1.Change wiring between motor and inverter                                                                                                    |  |
| 8     | Compressor speed is slow                                                                    | 1 X30 Frequency Communication Command<br>Given is too Low                                                                                          | 1 .Check the given frequency of X30                                                                                                    |  |
| 9     | The compressor<br>can not reach the<br>maximum speed                                        | 1 X30 maximum frequency and upper limit<br>frequency are set too low                                                                               | 1 X30 increases the maximum frequency                                                                                                    |  |
| 10    | The compressor speed is not stable                                                          | 1. Motor parameters set wrong                                                                                                    | 1.Set parameters according to motor nameplate                                                                                                    |  |
| 11    | The unbalanced<br>three-phase input<br>current of the<br>main power<br>supply exceeds<br>3% | <ol> <li>The power supply of the power grid is<br/>provided by transformer, and the voltage is<br/>unbalanced</li> <li>Abnormal reactor</li> </ol> | <ol> <li>Check whether the power grid is<br/>balanced;</li> <li>Check whether the reactor is<br/>damaged</li> </ol>                                                                                                    |  |

When the inverter detects a warning or autodiagnosis, the LCD will display the warning code or self-diagnostic codes, the fault output contact does not act, once this warning is eliminated, the system will automatically restore the original state.

| Item | Level                            | Inverter Reaction                              | Supplement   |
|------|----------------------------------|------------------------------------------------|--------------|
| 1    | Inverter Fault Alarm (Fault)     | The inverter stops and displays the fault code | Red level    |
| 2    | Inverter Warning Alarm (Warning) | Inverter No Stop and Display<br>Warning Code   | Yellow level |

The inverter has three levels of error message display, as follows:

#### 6.2 Fault detection function- [Inverter stop]

When failure occurs, refer to the table 6.1 for possible reasons and take appropriate measures. When restarting, use either of the following methods:

1. Press the Reset button on the LCD operator.

When a fault occurs, the fault message is stored in the fault information (group U3 parameter).

| LCD display                  | Illustration                                                                                                    | Possible reasons                                                                                                    | Corrective action                                                                                                    |
|------------------------------|----------------------------------------------------------------------------------------------------|----------------------------------------------------------------------------------------------------|----------------------------------------------------------------------------------------------------|
| Over current<br>OC<br>GF     | Over current:<br>The inverter output current<br>exceeds the over current<br>detection value (about 200%<br>of the rated current). The<br>output or load of the inverter<br>is short circuited | <ol> <li>The acceleration / deceleration time<br/>is too short.</li> <li>Start the rotating motor</li> <li>Short circuit or ground fault occurs</li> <li>Contact and grounding short circuit<br/>caused by motor damage, insulation<br/>deterioration and cable damage</li> <li>Low voltage</li> <li>Choose a small-sized inverter</li> </ol> | <ol> <li>Extend the<br/>acceleration/deceleration time<br/>c1-01/02</li> <li>Select speed tracking start or<br/>start after the motor stops</li> <li>Confirm whether the load<br/>wiring is short circuit</li> <li>Remove the motor and try to<br/>run the inverter</li> <li>Adjust the voltage to the<br/>normal range</li> <li>Choose an inverter with<br/>higher power level</li> </ol> |
| Busbar<br>over-voltage<br>OV | The main circuit voltage is too<br>high:<br>DC voltage has exceeded the<br>overvoltage detection value<br>About 820V DC                                                                       | <ol> <li>Too short deceleration time leads to<br/>too high recovery energy.</li> <li>Overvoltage of power supply</li> <li>Existing external force to drive<br/>motor operation</li> <li>No brake unit and brake resistance</li> </ol>                                                                                                    | <ol> <li>Extend deceleration time</li> <li>c1-02</li> <li>Check the input circuit and reduce the input voltage</li> <li>Comply with the requirements of the specification.</li> <li>Cancel additional power or</li> </ol>                                                                                                    |

Table 6.1 Breakdown stop error messages and corrective action

|              |                                |                                         | add braking resistance         |
|--------------|--------------------------------|-----------------------------------------|--------------------------------|
|              |                                |                                         | 4. Add braking unit and        |
|              |                                |                                         | resistance                     |
|              |                                |                                         |                                |
| Emergency    |                                |                                         |                                |
| stop         | The emergency stop button is   | The inverter emergency stop button is   | Check the emergency stop       |
| ES           | pressed                        | pressed                                 | button of inverter             |
| Missteering  |                                |                                         |                                |
| of pump      | Control failure of water valve | Check water valve controller alarm      | Contact offer color corrigo    |
| FAN.E        | in inverter                    | failure                                 | Contact after-sales service    |
| Inverter     |                                | 1. The inverter is not connected to the | 1 Operate after connecting the |
| output fault | Inverter output fault          | motor for operation                     | motor                          |
| OE           |                                | 2. The inverter is damaged              | 2. Contact after-sales service |

| LCD display               | Illustration                                                                                                    | Possible reasons                                                                                                    | Corrective action                                                                                                    |
|---------------------------|----------------------------------------------------------------------------------------------------|----------------------------------------------------------------------------------------------------|----------------------------------------------------------------------------------------------------|
| Input owe phase<br>PF     | Input owe phase<br>The inverter input side owe<br>phase or there is a large<br>unbalanced voltage.<br>When 18-05 =1, start this fault | <ol> <li>The three-phase input power supply is<br/>abnormal</li> <li>Lightning protection board is abnormal</li> <li>The main control board is abnormal</li> </ol>                                               | <ol> <li>Check and eliminate problems in<br/>peripheral lines</li> <li>Seek Technical Support</li> <li>Seek Technical Support</li> </ol>                                                                                                    |
| Output owe<br>phase<br>LF | detection.<br>Output owe phase<br>The inverter output owe phase.<br>When L8-07=1, start this fault<br>detection.                      | <ol> <li>The lead from the inverter to the motor is<br/>abnormal.</li> <li>Three-phase output unbalance of inverter<br/>during motor operation</li> <li>Abnormal drive board</li> <li>Abnormal module</li> </ol> | <ol> <li>Troubleshoot peripheral faults</li> <li>Check whether the three-phase winding<br/>of the motor is normal and troubleshoot</li> <li>Seek technical support</li> <li>Seek technical support</li> </ol>                                |
| IGBT overheat             |                                                                                                    | <ol> <li>The ambient temperature is too high</li> <li>The cooling fan has stopped</li> <li>water cooling problems</li> <li>The carrier frequency is set too high</li> </ol>                                      | <ol> <li>Check the temperature around the<br/>inverter cabinet</li> <li>Check the fan or heat sink dust and dirt</li> </ol>                                                                                                    |
| ОН                        | IGBT overheat                                                                                                    | 5. IGBT alarm temperature parameters are<br>set too low                                                                                                    | <ul> <li>3. Check whether the waterway flow is low or blocked</li> <li>4. Check the carrier frequency setting (c6-01)</li> <li>5. Check the setting of IGBT alarm temperature (18-01)</li> </ul>                                             |
| reactor overheats         |                                                                                                    |                                                                                                    | 1. Check the temperature around the                                                                                                    |
| OH1                       | The reactor temperature is too<br>high.                                                                                               | <ol> <li>The ambient temperature is too high.</li> <li>The cooling fan has stopped.</li> <li>water cooling problems.</li> <li>The alarm temperature parameters of the reactor are set too low.</li> </ol>        | <ul> <li>environment of the converter.</li> <li>2. Check the dust of fan or radiator.</li> <li>3. Check whether the water<br/>flow/temperature is normal.</li> <li>4. Check the setting of reactor alarm<br/>temperature (L8-02).</li> </ul> |
| Motor overload            | Motor overload:                                                                                                    | 1. Voltage setting in V/F mode is too high,<br>which leads to motor overexcitation. 2.                                                                                                    | <ol> <li>Check V/F mode.</li> <li>Check motor rated current.</li> </ol>                                                                                                    |
| OL1                       |                                                                                                    | The motor rated current setting (E2-01) is incorrect. 3. Motor load is too large.                                                                                                    | 3. Check load size and running cycle time.                                                                                                    |
| Inverter overload OL2     | Inverter overload:                                                                                                    | <ol> <li>The voltage setting of V/F mode is too<br/>high.</li> <li>The capacity of inverter is too small.</li> <li>Motor load is too large.</li> <li>The acceleration time is too short.</li> </ol>              | <ol> <li>Check V/F mode.</li> <li>Replace to a higher capacity inverter .</li> <li>Check load size and running cycle time.</li> <li>Extend the acceleration time C1-01.</li> </ol>                                                           |
| Communication<br>error 1  | 1. The communication between<br>the panel (handwritten device)                                                                        | <ol> <li>Loose connection between D and SUB.</li> <li>D-sub cable fault.</li> </ol>                                                                                                    | 1. Check the D-sub cable and replug it (power off is needed).                                                                                                    |

|                | and inverter has been abnormal      | 3, Panel (hand) or inverter motherboard                                                                                                    | 2. Replace the D-sub cable.               |
|----------------|-------------------------------------|----------------------------------------------------------------------------------------------------|-------------------------------------------|
|                | for 5 times continuously            | fault.                                                                                                    | 3. Replace the panel (handwriting device) |
| 954            |                                     |                                                                                                    | or inverter motherboard.                  |
| CEI            | 2. Communications reset             |                                                                                                    |                                           |
|                | automatically after re -            |                                                                                                    |                                           |
|                | establishment.                      |                                                                                                    |                                           |
| T 1/           |                                     |                                                                                                    |                                           |
| Low voltage    |                                     |                                                                                                    |                                           |
|                | The main circuit voltage is too     |                                                                                                    |                                           |
|                | low:                                |                                                                                                    |                                           |
|                | The DC bus voltage is lower         | 1. The input voltage is too low.                                                                                                    |                                           |
|                | than the low voltage detection      | 2. Input power supply owe phase.                                                                                                    | 1. Check the power supply system.         |
|                | value or the DC bus                 | 3. The acceleration time is too short.                                                                                                    | 2. Check whether the terminal is loose or |
|                | electromagnetic contactor is        | 4. Voltage fluctuation of input power                                                                                                    | the power system.                         |
| UV1            | not put into operation. At the      | supply is too large.                                                                                                    | 3. Extend the acceleration time.          |
|                | same time, the inverter is in       | 5. DC bus electromagnetic contactor is not                                                                                                    | 4. Check the power system capacity.       |
|                | operation.                          | put into operation.                                                                                                    | 5. Check the electromagnetic contactor.   |
|                | About 380VDC                        | Further of the second second s |                                           |
|                | The detection value can be          |                                                                                                    |                                           |
|                | adjusted by L5-09                   |                                                                                                    |                                           |
| The surge      | The main contactor is               |                                                                                                    |                                           |
| n rouge        | abnormal.                           | 1. Check whether the contactor                                                                                                    |                                           |
|                | Detection of circuit or line        | auxiliary contacts is loose.                                                                                                    | 1. Re-lock the contact                    |
| circuit is     | faults                              | 2. Check whether the connecting line                                                                                                    | 2. Re-lock the terminal                   |
| abnormal       | CPU motherboard failure             | of main board terminal is loose                                                                                                    | 3. Replace the control board.             |
|                |                                     | 3. Control Board Fault                                                                                                    | 4. Replace the contactor.                 |
| UV3            |                                     | 4. Contactor failure                                                                                                    |                                           |
| Storage        |                                     |                                                                                                    |                                           |
| abnormal       | CPU motherboard                     | 1. CPU motherboard                                                                                                    |                                           |
|                | EFPROM action abnormality           | EEPROM fault                                                                                                    | .1.Replace the control board              |
| CPF03          |                                     |                                                                                                    |                                           |
| Anomalous Hall |                                     |                                                                                                    |                                           |
| effect         | Anomaly Detection in Current        |                                                                                                    | 1. Replace the sensor.                    |
| CTED           | Loop                                | 1.Current sensor failure.                                                                                                    |                                           |
| CIER           |                                     |                                                                                                    |                                           |
|                |                                     |                                                                                                    |                                           |
| Low Voltage    | Main circuit voltage:               |                                                                                                    |                                           |
| During         | The dc bus voltage is below the     | 1. The nower supply voltage is too low                                                                                                    | 1. Check the input nower supply voltage   |
| Shutdown       | low voltage detection level,        | 2 Instantaneous power loss cooper                                                                                                    | 2. Check the main aircuit MC              |
|                | while the inverter has stopped.     | 2. Instantaneous power loss occurs.                                                                                                    | 2. Check the main cheutt MC.              |
| 1157           | 380 VDC:                            |                                                                                                    |                                           |
| UV             | (15-09 can set the detection level) |                                                                                                    |                                           |
| X30            |                                     | 1.Connection broken or communication                                                                                                    | 1 Check all connections                   |
| disconnection  |                                     | with X30 has stopped.                                                                                                    | 1. Check all connections                  |

|     | Error in communication       |  |
|-----|------------------------------|--|
|     | between handwriting device   |  |
|     | and X30:                     |  |
|     | Exceeded cm-06               |  |
|     | (communication abnormal      |  |
|     | detection time), no          |  |
|     | communication was received.  |  |
| COT | After the communication is   |  |
| COT | disconnected, stop the       |  |
|     | machine.                     |  |
|     | if you need to reset, please |  |
|     | press the reset button       |  |
|     |                              |  |
|     |                              |  |
|     |                              |  |
|     |                              |  |

Note: Currently CE1 and UV are not stored in U3 group.

#### 6.3 Warning alarm/self-diagnostic detection function – [The inverter is not stopped]

When a warning is detected in the inverter, the LCD LCD screen operator will display the warning code, and the failure output contacts will not act. Once the warning is lifted, the system will automatically restore its original state.

When the inverter detects a self-diagnostic function (for example, an invalid setting or two contradictory parameter settings), the LCD operator will display the self-diagnostic code and the fault output contacts will not act.

When a warning or self-diagnostic error occurs, please refer to Table 6.2 to identify and correct the resulting error.

Press the RESET key at this point, and the warning message will not disappear unless the warning or self-diagnostic error still exists.

| LCD display                                                                 | Illustration                                                           | Possible reasons                                                                                     | Corrective action                    |
|-----------------------------------------------------------------------------|------------------------------------------------------------------------|----------------------------------------------------------------------------------------------------|--------------------------------------|
| The parameter<br>value is too<br>large/too small<br>"Data setting<br>error" | The parameter values to be set<br>exceed the upper and lower<br>limits | 1.When controlling data or<br>parameters are entered, the<br>upper and lower limits are<br>exceeded. | Reconfirm the input parameter values |
|                                                                             | •                                                                      | 1. The upper computer tries to                                                                       | 1. Confirm the working state         |

#### Table 6.2 Warnings/Self-diagnosis and Corrective Measures

| LCD display                                                         | Illustration                  | Possible reasons               | Corrective action           |
|---------------------------------------------------------------------|-------------------------------|--------------------------------|-----------------------------|
|                                                                     |                               | input parameters during        | and parameter properties of |
| LCD display "Input mode error Communication error 2 CE2 X30 anomaly | (illegal input)- attempted to | operation                      | the inverter                |
|                                                                     | modify the parameter          | 2. Attempt to input and read   | 2. Reconfirm parameter      |
|                                                                     | "property is unmodifiable     | dedicated data                 | properties                  |
|                                                                     | during operation"             |                                |                             |
| Communication                                                       | 1.The communication           |                                | 1. Check the                |
| error 2                                                             | between the panel             |                                | communication connection    |
|                                                                     | (handwritten device) and      |                                | and re-plug it              |
|                                                                     | power meter has been          | 1. Loose communication cable.  | (power off is needed).      |
|                                                                     | abnormal for 5 times          | 2. Communication cable fault.  | 2. Replace the              |
| CE2                                                                 | continuously                  | 3, panel (hand) or power meter | communication               |
| CE2                                                                 |                               | fault.                         | connection.                 |
|                                                                     | 2.Communications reset        |                                | 3. Replace the panel        |
|                                                                     | automatically after re -      |                                | (handwritten device) or     |
|                                                                     | establishment.                |                                | power meter.                |
| X30 anomaly                                                         |                               |                                |                             |
|                                                                     | Error in communication        |                                |                             |
|                                                                     | between handwritten device    |                                |                             |
|                                                                     | and X30:                      |                                |                             |
|                                                                     | The continuous frequency of   |                                |                             |
|                                                                     | communication abnormal        | 1. Connection broken or        |                             |
|                                                                     | exceeds cm-11 (the            | communication with X30 has     | 1.Check all connections     |
| CO_NG                                                               | frequency of                  | stopped.                       |                             |
|                                                                     | communication abnormal        |                                |                             |
|                                                                     | detection).                   |                                |                             |
|                                                                     | Communications reset          |                                |                             |
|                                                                     | automatically after re -      |                                |                             |
|                                                                     | establishment.                |                                |                             |